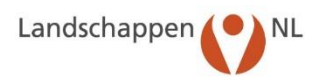

# Handleiding voor invoeren van gegevens van

# bedrijven, vrijwilligers en boerenlandvogels

# in de Boerenlandvogelmonitor

|                |                                                                                                    |                                                                                                    |                                                                                                    |                              | Inloggen database                      |            |
|----------------|----------------------------------------------------------------------------------------------------|----------------------------------------------------------------------------------------------------|----------------------------------------------------------------------------------------------------|------------------------------|----------------------------------------|------------|
|                | Boer                                                                                                    | enlandv                                                                                                    | ogels Nederla                                                                                                | and                          |                                        |            |
|                | Actuee                                                                                                    | el Eerste eieren                                                                                              | Gegevens boerenlandvogels                                                                                    | Naslagwerken                 | zoekterm                               |            |
|                | LandschappenNI, ondersteu<br>beschermen van nesten en<br>klevit en grutto. De website<br>het lopende broedseizoen v<br>Nederland, Boerenlandvoge<br>van LandschappenNL. | int en faciliteert vri<br>jongen van boeren<br>: geeft inzicht in de<br>an de boerenlandv<br>ibescherming Ned | ijwilligers bij het<br>landvogels, zoals de<br>eerste resultaten van<br>ogels in<br>erland is een initiatiet |                              |                                        | A.C.       |
| 出版で表示を表示。      | Kies een soort voor de statistieken                                                                                                    | PERSOORI                                                                                                    | D INCOMPANY                                                                                                  |                              | Correction and                         | AL PERSON  |
| S. VN LLAN     | Klevit                                                                                                    | KIEVIT<br>legsels                                                                                             | A LAND                                                                                                    |                              | mare the                               | IS STAT    |
| NR X M SA      | Grutto                                                                                                    | 18128 -                                                                                                    | Te                                                                                                    |                              | Less des la                            | and an P   |
| ALANCE AND THE | Tureluur >                                                                                                    | 13596 -                                                                                                    |                                                                                                    |                              | and the second                         | - The fill |
|                | > Scholekster<br>> Wulp<br>Volg hier het eerste kievitsei                                                                                                    | 9064-<br>4532-<br>0 maart                                                                                     | april mei juni juli                                                                                          | Augustus                     | Tarans                                 | A MA       |
|                |                                                                                                    | - 2019 - 2018                                                                                                 | Gevonden legsels                                                                                             | per soort                    |                                        |            |
|                |                                                                                                    | <b>—</b> 2013 <b>—</b> 2012                                                                                   |                                                                                                    | TWITT<br>#weidev<br>Tweets o | TERFEED<br>vogels<br>over #weidevogels |            |

op pc/laptop

voor groepscoördinatoren

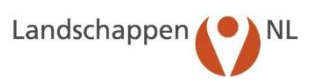

# Inhoudsopgave

| 1.    | Inleiding                                                                    | 2      |
|-------|------------------------------------------------------------------------------|--------|
| 2.    | Benodigdheden voor invoeren van boerenlandvogelgegevens<br>2.1 Benodigdheden | 3<br>3 |
|       | 2.2 Gegevens die nodig zijn                                                  | 3      |
| 3.    | Werken met de Boerenlandvogelmonitor                                         | 4      |
|       | 3.1 Verbinding maken met de Boerenlandvogelmonitor                           | 4      |
|       | 3.2 Uitleg van de 'homepage' (thuispagina)                                   | 5      |
|       | 3.3 De volgorde van invoeren van gegevens                                    | 7      |
|       | 3.4 Afsluiten van de Boerenlandvogelmonitor                                  | 7      |
| 4.    | Invoeren van bedrijfsgegevens                                                | 8      |
|       | 4.1 Invoeren bedrijfsgegevens                                                | 8      |
|       | 4.2 Wijzigen of verwijderen van ingevoerde gegevens                          | 12     |
| 5.    | Invoeren van vrijwilligersgegevens                                           | 13     |
|       | 5.1 Invoeren van vrijwilligersgegevens                                       | 13     |
|       | 5.2 Wijzigen of verwijderen van ingevoerde vrijwilligersgegevens             | 16     |
| 6.    | Invoeren van Waarnemingen                                                    | 17     |
|       | 6.1 Invoeren van Waarnemingen Weidevogels (QBM)                              | 17     |
|       | 6.2 Invoeren van Waarnemingen Akkervogels                                    | 20     |
|       | 6.3 Invoeren van Waarnemingen Erfvogels                                      | 22     |
|       | 6.4 Wijzigen of verwijderen van ingevoerde waarnemingen                      | 24     |
| 7.    | Invoeren van Legselgegevens                                                  | 25     |
|       | 7.1 Invoeren van Legsels van akker- en weidevogels                           | 25     |
|       | 7.2 Invoeren van Legsels van erfvogels                                       | 30     |
|       | 7.3 Wijzigen of verwijderen van ingevoerde legselgegevens                    | 33     |
| 8.    | Invoeren van BTS-tellingen                                                   | 34     |
|       | 8.1 Invoeren van BTS-tellingen                                               | 34     |
|       | 8.2 Wijzigen of verwijderen van ingevoerde BTS-tellingen                     | 36     |
| 9.    | Autoriseren van individuele vrijwilligers en boeren                          | 37     |
| 10.   | Rapporten                                                                    | 38     |
| Bijla | ge 1: Codes Verliesoorzaken                                                  | 45     |
| Biila | ge 2: Codes Beschermingshandelingen                                          | 46     |
| Bijla | ge 3: Voorbeeldbrief Instructie individueel niveau vrijwilligers en boeren   | 47     |

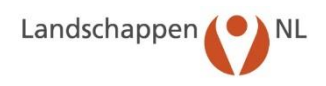

# 1. Inleiding

Veel mensen houden zich bezig met het beschermen van boerenlandvogels en andere boerenlandnatuur. Zij doen dat omdat zij boerenlandnatuur mooi vinden en omdat die soorten thuis horen in het Nederlandse cultuurlandschap. Maar wat levert deze bescherming uiteindelijk op en hoe effectief is het beheer eigenlijk?

Om dat te kunnen bepalen is het nodig om gegevens te verzamelen en te analyseren. In de resultaten daarvan is niet alleen de vrijwilliger geïnteresseerd, maar ook de individuele boer, de agrarische natuurvereniging/het agrarisch collectief en de terreinbeheerder. Vanwege de behoefte bij de mensen in het veld om zulke gegevens te verzamelen heeft Landschapsbeheer Nederland (sinds 2016 LandschappenNL) in de jaren 90 het "Computerprogramma voor het verwerken van legselgegevens van weidevogels" ontwikkeld. Eerst in een Paradox-uitvoering, later in een Omnis-jasje en sinds 2005 in de "Boerenlandvogelmonitor" en dan breed voor alle soorten van het boerenland. Dat betekent dat de in het veld verzamelde gegevens niet meer op de eigen computer worden opgeslagen, zoals dat met het 'oude' programma het geval was, maar in de database de Boerenlandvogelmonitor die u via internet kunt benaderen.

Invoeren via internet heeft de volgende voordelen:

- Vrijwilligers kunnen altijd en vanaf elke computer de eigen gegevens invoeren, bekijken, downloaden en printen.
- Doordat gegevens direct kunnen worden ingevoerd, zijn de gegevens in principe altijd up-to-date en is het mogelijk om continu een actueel bedrijfs- en/of gebiedsoverzicht te maken.
- De groepscoördinator/gegevensverwerker hoeft minder tijd te besteden aan het invoeren van gegevens, maar delegeert dat zoveel mogelijk naar vrijwilligers en boeren.
- Boeren en vrijwilligers kunnen hun gegevens individueel direct in het veld via smartphone of tablet invoeren, zodat er voor de groepscoördinator/gegevensverwerker meer een kwaliteitsbewakende functie ontstaat ten behoeve van de rapportages.
- Het aanbrengen van updates, inbrengen van nieuwe rapporten en herstellen van fouten gaat centraal via internet en is veel gemakkelijker dan in een systeem dat met individuele computers werkt.

De Boerenlandvogelmonitor is gericht op het registreren van waarnemingen, legsels en tellingen van akkervogels, weidevogels en erfvogels (en andere soortgroepen). Als vrijwilligersgroep en/of als agrarische natuurvereniging/collectief kunt u via de rapporten in de database naast tabellen bijvoorbeeld ook heel inzichtelijke kaartbeelden en grafieken downloaden en printen.

ledere groepscoördinator/gegevensverwerker wordt van harte uitgenodigd om gegevens via internet in te voeren en de resultaten daarvan ter beschikking te stellen aan de eigen vrijwilligers en de eigen boeren. Samenwerking tussen vrijwilligersgroepen en boeren en agrarische natuurverenigingen/collectieven hierbij is vergaand mogelijk (en nodig) want de Boerenlandvogelmonitor kan zowel door de vrijwilligersgroep als door de agrarische natuurvereniging/collectief worden gebruikt. Goede afspraken, vertrouwen in elkaars handelen en continue communicatie tussen de contactpersonen van de vrijwilligersgroep en de agrarische natuurvereniging/collectief zijn daarbij vanzelfsprekende en noodzakelijke randvoorwaarden.

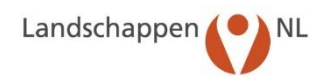

# 2. Benodigdheden voor invoeren van boerenlandvogelgegevens

# 2.1 Benodigdheden

Om te kunnen werken met de Boerenlandvogelmonitor heeft u het volgende nodig:

- <u>Een computer (of laptop/tablet/mobiele telefoon) met internetverbinding</u>. Om de Boerenlandvogelmonitor te gebruiken heeft u verbinding met het internet nodig.
- <u>Het adres van de website</u>. De Boerenlandvogelmonitor is te benaderen via de website <u>www.boe-</u> <u>renlandvogelsnederland.nl</u>. Via de knop 'Inloggen database' komt u bij de Boerenlandvogelmonitor. Het rechtstreekse internetadres is <u>https://inlog.weidevogelbescherming.nl</u>
- <u>De gebruikersnaam en het wachtwoord van de eigen groep</u>. Deze zijn bekend bij de provinciaal coördinator. De gebruikersnaam is voor groepen gelijk aan de groepscode, bijvoorbeeld DR07 en niet aan te passen. Het wachtwoord is uniek en wijzigbaar.
- <u>Deze handleiding</u>. Deze is stap voor stap opgezet zodat u gegevens gemakkelijk kunt invoeren.

# 2.2 Gegevens die nodig zijn

- 1. De gegevens van de boer en/of het gebied moeten vooraf ingevoerd zijn. Dit zijn:
  - De naam en de adresgegevens van de boer en/of de naam van het gebied.
  - Koppeling met het collectief en de naam/code van het gebied waar de percelen liggen
  - Oppervlaktegegevens: totale oppervlakte, oppervlakte gewastypen, opp. nestbescherming. De overige gegevens zijn niet verplicht, maar wel zinvol om in te vullen. Gebiedsnamen en gebiedspolygonen (voor BTS-tellingen) worden of zijn al ingevoerd door de provinciaal coördinator.
- 2. De vrijwilligersgegevens. Dit zijn:
  - De achternaam van de vrijwilliger.
  - De adresgegevens: straat, huisnummer, postcode, woonplaats.
  - Optioneel de geboortedatum, waarmee u bijv. gemiddelde leeftijd van vrijwilligers kunt bijhouden en/of een attentie kunt sturen bij verjaardagen
  - De statusgegevens: actief, reserve of gestopt, welk bedrijf/gebied, welke functie.
  - Invoergegevens: wel of niet invoeren van gegevens en op welk niveau (zie H9 en bijlage 4)
- 3. De gegevens van de betreffende diersoort om sowieso te kunnen invoeren. Dit zijn met name:
  - De diersoort (weidevogel, akkervogel, erfvogel of anders).
  - De datum van het doen van waarneming/telling en/of vinden/controleren van legsels
  - Bij Waarnemingen en BTS-tellingen: de gedragscode (het type gedrag: paar, nest, jongen)
  - Bij Legsels: Het gewas op het perceel waar het legsel is gevonden
  - Bij Legsels: Het resultaat: onbekend, uit of niet uit
  - Bij Legsels: De verliesoorzaak (indien dit aan de orde is).
  - Bij Legsels: De beschermingshandelingen (indien dit aan de orde is).

Legselgegevens worden deels nog genoteerd in administratieboekjes en daarna via pc ingevoerd in de database. Het invoeren gebeurt steeds meer rechtstreeks vanuit het veld via tablet/smartphone. Vanzelfsprekend heeft het de voorkeur dat zoveel mogelijk invoervelden worden ingevuld. Als u iets niet weet, vul dan 'onbekend' in. De overige gegevens zijn niet verplicht, maar wel zinvol om in te vullen. **Vooral datumgegevens hebben meerwaarde**. Advies aan vrijwilligers/tellers: stem de frequentie van veldbezoek/nestcontrole goed af met het predatierisico als gevolg van eigen aanwezigheid in het veld.

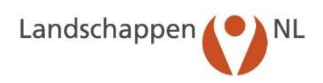

# 3. Werken met de Boerenlandvogelmonitor

# 3.1 Verbinding maken met de Boerenlandvogelmonitor

- Open uw internetprogramma en vul in de adresbalk het website-adres in: <u>www.boerenlandvogel-</u> <u>snederland.nl</u>
- Klik op de knop "Inloggen database". U komt nu op de inlogpagina van de website "Boerenlandvogelmonitor" (zie onderstaand).
- Vul hier de account in (= groepscode, hier nh05) en het wachtwoord en klik op Login.

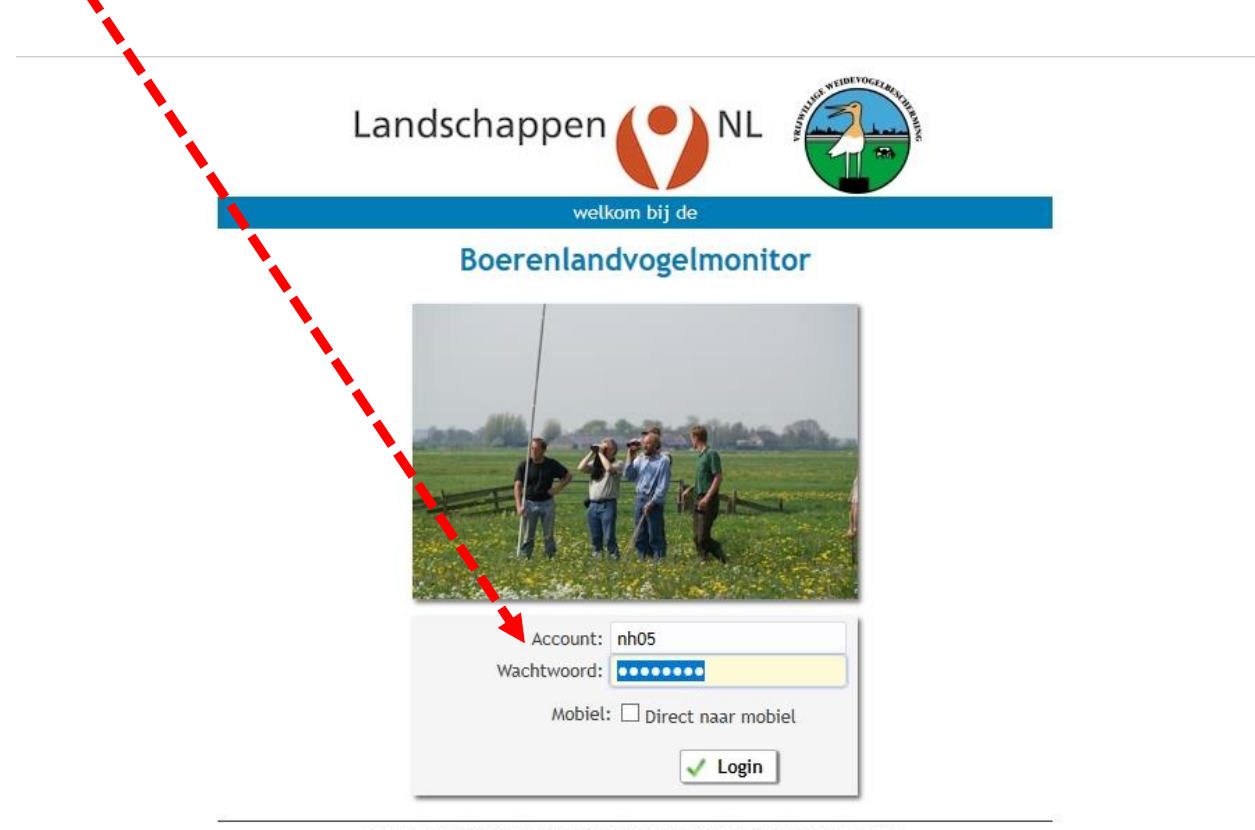

n.b. (sessie)cookies moeten toegestaan zijn voor deze site om verder te kunnen gaan!

**Opmerking:** Als u regelmatig met de Boerenlandvogelmonitor werkt is het handig om het internetadres van bovenstaand venster als "Favoriet" in uw internetprogramma op te nemen; ook kunt u een pictogram op uw bureaublad plaatsen zodat u meteen met dit venster kunt beginnen.

**Opmerking:** Het vakje "Direct naar mobiel", vinkt U alleen aan als U in het veld ter plekke gegevens invoert via uw smartphone of tablet.

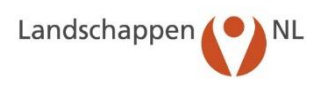

# 3.2 Uitleg van de 'homepage' (thuispagina)

Wanneer het inloggen is geslaagd, komt u op de 'homepage', de thuispagina van de Boerenlandvogelmonitor. Dit venster ziet u altijd wanneer u hebt ingelogd en u keert hiernaar terug wanneer u een invoer- of rapportoptie hebt afgesloten en boven de blauwe balk op de knop "Home" hebt geklikt.

In onderstaand venster ziet u 2 hoofdgroepen benoemd namelijk links "Invoeren van gegevens" en rechts "Rapporten" en in het midden van het schermbeeld algemene berichten die handig zijn om regelmatig te lezen.

| voeren van gegevens                              |                                                                                                    | Rapporten                |
|--------------------------------------------------|----------------------------------------------------------------------------------------------------|--------------------------|
|                                                  | Beheer 2019                                                                                                    | Adreslisten              |
| rijvilligers                                     | Vanaf 28 mei 2019 tonen de kaarbeelden het tot dan in SCAN-GIS ingevoerde ANLB-behere en daarnaast ook het nog doorlopende<br>SNL-weldevogelbeheer van 2019 (incl. Akkerrandenpakketten) én het SN-weldevogelbeheer op percelen die vallen onder het<br>Natuuteboordens (Northin Weldewoordenzeland                                                                                                    | Parcagaen                |
| oonwerkers                                       | natuu teneeriype vooning menoerogengraamin.                                                                                                    | Omvang                   |
|                                                  | Advies voor BTS-telperioden in 2019                                                                                                    | Lensels                  |
| egsels van akker/weidevogels                     | De adviesperioden voor het uitvoeren van de 875-tellingen in 2019 zijn:                                                                                                    | 1                        |
| egsels van erfvogels                             | voor de broedparentelling: van maandag 22 april tot en met zondag 12 mei     voor de excinentelling: van maandag 20 mei tot en met zondag 9 inni.                                                                                                    | Beschermingsactiviteiten |
| laarnemingen Weidevogels (QBM)                   | De grutto is dit jaar relatief vroeg begonnen aan het broedseizoen, maar grotere aantalien gevonden legsels per dag verschijnen pas<br>vanaf 2 april in de Boereniandvogelmonitor. Daarmee is 2019 vel een vroeg jaar, maar niet extreem vroeg.                                                                                                    | Tabellen waarnemingen    |
| aarnemingen Akkervogels<br>aarnemingen Erfvogels | Houd bij het vastitellen van de teldatum rekening met de start van het broedveizoen van de grutto in dat gebied. Een vroege start<br>rond bijvoorbeeld begin april zal eerde leiden to een broedparentelling neg in april, terwijl een late start rond 10-15 april zal leiden<br>tot een broedparentelling in begin met.                                                                                                    | Vertiezen                |
| TS-tellingen                                     | Dit jaar zal het maalen mogelijk wel extreem vroeg en mogelijk ook massaal beginnen. Dat hangt natuurlijk nog sterk af van het weer<br>in de komende weken. Het kan daarom verstandig zijn om de komende weken een extra ronde te lopen zodat er voora an het<br>eventuele vroege maain al en en telling gedaan is. Bowenden kan zo'n telling ook aargeven waar zwonge vaargenomen voget uitstel                                                                                                    | Statistiek               |
| ruidenrijkdom                                    | van maalen nodig is.                                                                                                    | Kaartbeelden             |
|                                                  | CHIRP-scholeksteronderzoek                                                                                                    | Grafieken                |
|                                                  | Soven doet slind 2016 onderzoek naar factoren die van invisiod 2016 op die skoleiskterpopulate in hedeeland. Vrijweiliges aus kanne aan<br>hed onderzoek licitigen door die lotgevalen van scholdsketbeslieb bij be houden, maar ok doer vaaranderingen<br>van scholdschersluhen is en registeren is nie bloeverlandschegelindenbur van konstruktie (2016). Zank daarnen is het<br>houden aan de staat de besteren op die staat en scholdsche bij bij be houden, maar ok doer vaaranderingen<br>kuisten speel zijn be doerveren, dee die zijn familie een einge fan teilindes die houde kan en gesterer daarde van van verbeile<br>kuisten speel zijn be doerveren. Jeer zijn van die staat per scholdsche familie be houde aan gesterer daarde van van verbeile<br>kuisten speel zijn be doerveren. Jeer zijn voor nadere aanliege doer maar foroer werden de verbeile<br>kuisten speel zijn be doerveren. Jeer zijn voor nadere aanliege doer maar foroer werden de verbeile<br>kuisten speel zijn be doerveren. Jeer zijn de voor nadere aanliege doer maar foroer werden de vaar het doed on de verbeile<br>lingevoerde vaarenemingen a het stelsoer om radie vaarliege doer maar foroer werde en speel de verbeilde vaar het doed onde ook veer<br>terge vis de provinciale organisaties, voor meer lindersaate over het ooderzoek en voor de lindersche voor het invooren van<br>vaaranemingen van scholdschaft antimister de koerg tandalderingen, verbekooren op de aanget zijn verbeile steel<br>vaaranemingen van scholdschaft antimister de koerg tandalderingen, verbekooren op de aanget zijn verbeile steel steel<br>vaaranemingen van scholdschaft antimister de koerg tandalderingen, verbekooren op de aanget zijn verbeile steel steel<br>vaaranemingen van scholdschaft antimister de koerg tandalderingen, verbekooren op de aanget zijn verbeile steel steel steel steel steel steel steel steel steel steel steel steel steel steel steel steel steel steel steel steel steel steel steel steel steel steel steel steel steel steel steel steel steel steel steel steel steel steel steel steel steel steel steel steel steel steel | Export gegevens          |
|                                                  |                                                                                                    |                          |

#### 1. Invoeren van gegevens

Dit is het onderdeel waar de gegevens ingevoerd worden. Het gaat om gegevens van:

- Bedrijven (naam, adres, gebied, oppervlakte, gewastypen etc.).
- Vrijwilligers (naam, adres, telefoon etc.).
- Loonwerkers (naam, adres, telefoon etc.).
- Legsels per individueel legsel (vogelsoort, perceel, controledata, resultaat etc.).
- Legsels erfvogels (vogelsoort, resultaat etc.).
- Waarnemingen weidevogels (op perceel-, bedrijfs- en/of gebiedsniveau).
- Waarnemingen akkervogels (op bedrijfs- en/of gebiedsniveau).
- Waarnemingen erfvogels (op bedrijfsniveau)
- BTS-tellingen (conform de LNL-Handleiding BTS-tellingen op begrensd gebiedsniveau).

Verder vindt u in de blauwe balk boven 'Invoeren van gegevens' een aantal onderwerpen die corresponderen met onderwerpen in deze hoofdgroep. Dat is gemakkelijk als u rechtsreeks wilt doorklikken naar een ander onderdeel van het invoeren van gegevens. Als laatste staat in **de blauwe balk** ook het emailadres van degene die in de lijst van vrijwilligers de functie van coördinator heeft, zodat vrijwilligers rechtstreeks met de groepscoördinator kunnen e-mailen.

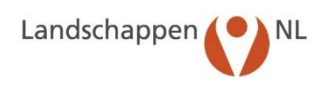

# 2. Rapporten

In dit onderdeel kunt u de resultaten bekijken van de ingevoerde gegevens. Het gaat om:

- Adreslijsten (bedrijven, vrijwilligers, wie loopt waar, waar loopt wie etc.).
- Omvang (aantallen vrijwilligers, aantallen hectares per bedrijf/gewastype/landtype etc.).
- Legsels (resultaten per soort, per bedrijf, per gebied, per landtype, predatie etc.).
- Beschermingsactiviteiten (per soort, per bedrijf, per gebied etc.).
- Tabellen waarnemingen (weidevogels/akkervogels/erfvogels per gebied/bedrijf/datum).
- Verliezen (per soort, per bedrijf, per gebied).
- Statistiek (uitgekomen legsels per dag/soort/jaar/gebied/bedrijf).
- Kaartbeelden (legsels, uitkomstresultaten, bescherming, gedragswaarnemingen, alarm).
- Grafieken (trends bij vrijwilligers, uitkomstresultaat en predatie totaal en per gebied).
- Export gegevens (exports legselgegevens als csv-bestanden en als shapefiles voor GIS applicaties).

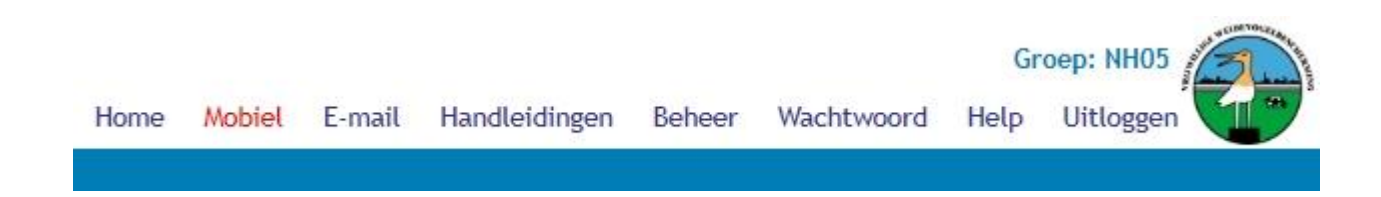

Tenslotte vindt u boven de blauwe balk nog een aantal onderwerpen:

- Home (terugkeren naar de homepage).
- Mobiel: hiermee kunt u achter de pc/laptop inloggen alsof u met de tablet/mobiel bezig bent
- E-mail (versturen van E-mail naar vrijwilligers en/of boeren en/of loonwerkers).
- Handleidingen (diverse handleidingen, zoals voor het mobiel invoeren van legsels en waarnemingen en het uitvoeren van BTS-tellingen).
- Beheer: hier vindt u alle gerealiseerde opties in de database, zoals de beschermingshandelingen, de soorten vogels, insecten, zoogdieren, alle collectieven, het E-mail archief etc..
- Wachtwoord (wijzigen van het wachtwoord).
- Help: hier vindt onder andere een uitleg van de knoppen in de Boerenlandvogelmonitor
- Uitloggen (afsluiten van de Boerenlandvogelmonitor).

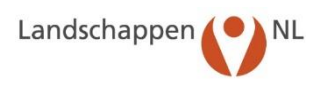

# 3.3 De volgorde van invoeren van gegevens

Het is belangrijk dat u als groepscoördinator de gegevens in de juiste volgorde invoert. **Eerst** moeten **bedrijven** (of gebieden) en de vrijwilligers zijn ingevoerd, daarna kunnen de daartoe geautoriseerde vrijwilligers pas waarnemingen weidevogels(QBM), waarnemingen akkervogels- en/of waarnemingen erfvogels, legselgegevens en/of BTS-tellingen invoeren. De reden hiervan is dat boerenlandvogelgegevens in de Boerenlandvogelmonitor aan een bedrijf óf aan een gebied gekoppeld moeten (kunnen) worden. Zonder dat is het niet mogelijk om gegevens in te voeren.

|                                 |                                                                                                    | Pannerten               |
|---------------------------------|----------------------------------------------------------------------------------------------------|-------------------------|
| voeren van gegevens             | Beheer 2019                                                                                                    | Rapporten               |
| ledrijven<br>kijwilligers       | Vanaf 28 mei 2019 tonen de kaartbeelden het tot dan in SCAN-GIS ingevoerde ANLB-beheer en daarnaast ook het nog doorlopende<br>SNL-weldevogelbeheer van 2019 (incl. Akkerrandenpakketten) én het SN-weldevogelbeheer op perceten die vallen onder het<br>Natuurbeheursen lochtein klidewoedens bane                                                                                                    | Adreslijsten            |
| oonwerkers                      | Advies voor BTS telperioden in 2019                                                                                                    | Omvang                  |
| ancals van akker/waidasmaals    | De adviesperioden voor het uitvoeren van de BTS-tellingen in 2019 zijn:                                                                                                    | Legsels                 |
| egsels van erfvogels            | <ul> <li>voor de broedparentelling: van maandag 22 april tot en met zondag 12 mei</li> <li>voor de gezinnentelling: van maandag 20 mei tot en met zondag 9 juni.</li> </ul>                                                                                                    | Parchaminaractivitaitaa |
| the second second second        | De grutto is dit jaar relatief vroeg begonnen aan het broedseizoen, maar grotere aantalien gevonden legseis per dag verschijnen pas<br>vanaf 2 april in de Boerenlandvogelmonitor. Daarmee is 2019 wel een vroeg jaar, maar niet extreem vroeg.                                                                                                    | bescher mingsachmenten  |
| vaarnemingen vieldevogets (QDM) | Houd bij het vaststellen van de teldatum rekening met de start van het broedseizoen van de grutto in dat gebied. Een vroege start<br>rond bijvoorbeeld begin aonit zat eerder leiden tot een broedoarentelling nog in aonit. terwiil een late start rond 10-15 annit zal leiden                                                                                                    | Tabellen waarnemingen   |
| Vaarnemingen Erfvogels          | tot een broedparentelling in begin mel.<br>Die jaar wij het europeen eensemlijk voel estremen woone en ennendlik eek enverval beelener. Dit haast entwolfik een stock of van bet woor                                                                                                    | Vertiezen               |
| TS-tellingen                    | De jalar zu nie indaem indeen in de subern vroeg en indeen kon zaakaan eegineen jaar zaak zing indeen ja kaar ee<br>In de konende weeken. Het kan daaron verstandig zijn on de konende weeken een eersta ronde is lopen zodat er vooral aan het wee<br>eventuede vroege maakan al ken telling gedaan is. Bovendien kan zo'n telling ook aangeven waar vanwege waargenomen vogels uitstel<br>van maalen nodig is.                                                                                                    | Statistiek              |
| Inidentikdom                    | CHIRP-scholeksteronderzoek                                                                                                    | Kaartbeelden            |
|                                 | Sovon doet sinds 2018 onderzoek naar factoren die van invloed zijn op de scholeksterpopulatie in Nederland. Vrijwilligers kunnen aan<br>het onderzoek bijdragen door de lotgevallen van scholeksterlegsels bij te houden, maar ook door waarnemingen                                                                                                    |                         |
|                                 | van scheleksterkuikens te registreren in de Boerenlandvogelmonitor via Waarnemingen weidevogels (QBM). Zoek daartoe in het<br>werkgebled van jouw groep één of meer enigszins solitaire scholeksterparen op een locatie waar na het uitkomen van de eleren de<br>bulkens end vin te niskensoren. Geef zin familie een eieen familierne in de database en registrizer daedlike (weblikk heveeal                                                                                                    | Grafieken               |
|                                 | kulker, is nog tiet en van verkle kertrijt. Na her extone kun je dan per scholekterfamilie elen waar (pau scholektarge overlee<br>datum nog anverge waare met herveel kulkens en hovereel e velfendeligt gevorden zijn, konderbagenet, stuurt de<br>Ingeworde waarenetingen on het veltoeren voor nadere enalge door maa Soone en loggel de resultater van het door<br>top uit du de metorikale noministiekt, worde metoriken met het ondersoorden over de kerstrukter von het tweenen von<br>ten uit du de metorikale noministiekt, worden offerende metoriken over de kerstrukter von het tweenen von<br>ten uit du de metorikale noministiekt, worde offerende metoriken over de kerstrukter von het tweenen von | Export gegevens         |
|                                 | waarinemingen van scholeksterfamilise: zie de konp Handleidingen, rechtsbowen op deze pugina.                                                                                                    |                         |

# 3.4 Afsluiten van de Boerenlandvogelmonitor

Let er op dat u na het invullen van uw gegevens op OK klikt, zodat deze niet verloren gaan. U ziet nu weer het inlog-venster. Wanneer u helemaal klaar bent met het invoeren van gegevens of wanneer u tussentijds de Boerenlandvogelmonitor wilt afsluiten, klikt u op Uitloggen (rechts boven in venster).

X

Om ook dit inlogvenster te sluiten klikt u helemaal rechtsboven op: 💻

N.B.: Als u de Boerenlandvogelmonitor 30 minuten niet gebruikt, wordt deze automatisch afgesloten en moet u opnieuw inloggen. Bent u via de Batchinvoer legsels aan het invoeren, sla dan ook minimaal elke 30 minuten even op, anders loopt u kans de ingevoerde gegevens kwijt te zijn en moet u het opnieuw doen.

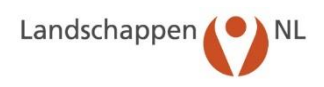

# 4. Invoeren van bedrijfsgegevens

# 4.1 Invoeren bedrijfsgegevens

Zoals eerder vermeld begint u allereerst met het invoeren van de gegevens van de bedrijven waar u gegevens van nesten en/of waarnemingen wilt invoeren. Het gaat hier niet alleen om adresgegevens maar ook om de gewassen en oppervlaktegegevens van de bedrijven (zie hoofdstuk 2.2). Stapsgewijs wordt hierna het invoeren van bedrijfsgegevens behandeld. In hoofdstuk 4.1 leest u wat u moet doen om bedrijfsgegevens te wijzigen/aanvullen of te verwijderen; ook van voorgaande jaren.

### Landschappen NL Boerenlandvogelmonito Rapporten Beheer 2019 Vanaf 28 mei 2019 tonen de kaartbeelden het tot dan in SCAN-GIS ingevoerde ANLB-beheer en daarnaast ook het nog doorlopend SNL-weidevogelbeheer van 2019 (incl. Akkerrandenpakketten) én het SN-weidevogelbeheer op percelen die vallen onder het Natuurbehertige Vochtig weidevogeigrasiand. Vrijwilligers Advies voor BTS-telperioden in 2019 den voor het uitvoeren van de BTS-tellingen in 2019 zijn: Legsels van akker/weide voor de broedparentelling: van maandag 22 april tot en met zondag 12 mei voor de gezinnentelling: van maandag 20 mei tot en met zondag 9 juni. egsels van erfvogels De grutto is dit jaar relatief vroeg begonnen aan het broedsetzoen, maar grotere aantallen gevonden legsels per dag verschijnen pas vanaf 2 april in de Boerenlandvogelmonitor. Daarmee is 2019 wel een vroeg jaar, maar niet extreem vroeg. Houd bij het vaststellen van de teldatum rekening met de start van het broedseizoen van de grutto in dat gebied. Een vroege start rond bijvoorheeld begin april zal eerder leiden tot een broedparentelling nog in april, terwijl een late start rond 10-15 april zal leiden hat een benedersteralding in kenie verd. ingen Erfvogels Dit jaar zal het maalen mogelijk wel ext in de komende weken. Het kan daarom eventuele vroege maalen al een telling van maaien nodig is. BTS-tellinger n doet sinds 2018 onderzoek naar fac onderzoek bijdragen door de lotgevall scholeksterkulkens te registreren in d ugebied van jouw groep één of meer e ens goed zijn te observeren. Geef zor ens je nog ziet en van welke leeftijd. or waarneningen gels (QBM). Zoek daartoe in het r na het uitkomen van de eieren de streer dagelijks of wekelijks hoeveel waar jouw scholokstoer Export gegevens ijk groot ge

#### STAP 1: KLIK LINKS OP DE HOMEPAGE OP Bedrijven.

U ziet nu het onderstaande overzichtsvenster 'Bedrijven'. Wanneer u al bedrijven heeft ingevoerd, dan ziet u hier een aantal ingevulde regels staan.

# STAP 2: CONTROLEER LINKS HET JAAR WAARVOOR U GEGEVENS WILT INVOEREN

Standaard staat dit op het lopende jaar en hoeft u dat niet aan te passen.

| Landsc     | happen 🧲        | NL Boerenland             | vogelmonitor      | n.    |                            |                          |                        |               |                       |
|------------|-----------------|---------------------------|-------------------|-------|----------------------------|--------------------------|------------------------|---------------|-----------------------|
| Bedrijve   | n Vrijwilligers | Legsels akker/weidevogels | Legsels erfvogels | Waan  | nemingen weidevogels (QBM) | Waarnemingen akkervogels | Waarnemingen erfvogels | BTS-tellingen | E-mail: A. van Paasse |
| 2019 🗸     |                 |                           |                   |       |                            |                          |                        |               |                       |
| Bedrijver  | n (62)          |                           |                   |       |                            |                          |                        |               |                       |
| $\bigcirc$ | Naam            |                           | Post              | tcode | Huisnr.                    | <u>Plaats</u>            |                        | Telefoon      |                       |
| / 😢        |                 |                           |                   |       |                            |                          |                        |               |                       |
|            |                 |                           |                   |       |                            |                          |                        |               |                       |
|            |                 |                           |                   |       |                            |                          |                        |               |                       |
| 1 😢        |                 |                           |                   |       |                            |                          |                        |               |                       |
|            |                 |                           |                   |       |                            |                          |                        |               |                       |
| 1 0        |                 |                           |                   |       |                            |                          |                        |               |                       |
|            |                 |                           |                   |       |                            |                          |                        |               |                       |

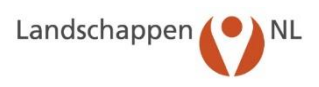

#### STAP 3: VUL DE ADRES- EN CONTACTGEGEVENS VAN HET BEDRIJF IN

Klik in het bovenstaande venster op: 💽. U ziet nu het invulvenster voor de bedrijfsgegevens.

| Nieuw: Bedrijf   |        |          |           |      |          |       |         |    |        |    |               |    |     |           |          |         |           |       |        |          |      |       |
|------------------|--------|----------|-----------|------|----------|-------|---------|----|--------|----|---------------|----|-----|-----------|----------|---------|-----------|-------|--------|----------|------|-------|
| Achternaam *     |        |          |           |      |          |       |         | Ar | noniem |    | Altasblok     | 5  |     |           |          |         |           | In    | loggen | Niet     | 1    | 7     |
| Voorletters      |        |          |           |      |          | Vo    | ornaan  | n  |        |    | Lidnr. ANV    |    |     |           |          | 1       |           |       |        |          |      |       |
| Tussenvoegsels   |        |          |           |      |          | Voor  | rvoegse | ł  |        |    | ANV           | 1  |     |           |          | A       |           |       |        |          |      |       |
| Adres *          |        |          |           |      |          | 1     | Huisnr. | *  |        |    | Collectie     | ŧ  |     |           |          | A       |           |       |        |          |      |       |
| Postcode *       |        |          |           |      | Plaats * |       |         |    |        |    | XY-coördinate | n  |     |           |          |         |           |       | Berek  | en locat | ie   |       |
| Telefoon         |        |          |           |      |          |       | Mobie   | 4  |        |    | Loonwerker    | sП |     | De Lieus  | N        |         |           | Oudes | child  |          |      |       |
| Telefoon privé   |        |          |           |      |          |       | Fax     | x  |        |    |               |    | 1 9 |           | , van    |         |           | Don H | oorn   |          |      |       |
| E-mail           |        |          |           |      |          |       |         |    |        | 1  |               |    |     | Smit Lo   | onbodr   | iif     |           | Oosto | rond   |          |      |       |
| Opmerkingen      |        |          |           |      |          |       |         |    |        |    |               | Ē  |     | Star var  | dor      | i)i     |           | Oosto | rond   |          |      |       |
|                  |        |          |           |      |          |       |         |    |        |    |               | -  |     | Stralon [ | Dionety  | orlonin | n D 8     | Ousie | renu   |          |      |       |
| Gabiad           | -      |          |           | 1000 | ŧ        |       |         |    | 17     |    |               |    |     | F.        | JIEIISIV | enenin  | y, iv. or | Spant | roek   |          |      |       |
| Groep *          | NH     | 05       |           |      | AMSTEI   | VEEN  |         |    |        |    |               |    |     |           |          |         |           |       |        |          |      |       |
| Provincie *      | NH     | Noor     | Holla     | nd   | AWSTL    | VLLIN |         |    | 12     |    |               |    |     |           |          |         |           |       |        |          |      |       |
| Startiaar        | 20     | - 110010 | 1-1 1011d | nu   |          |       | topina  | r  |        |    |               |    |     |           |          |         |           |       |        |          |      |       |
| Startjaar        | 20     | 15       |           |      |          |       | лорјаа  |    |        |    |               |    |     |           |          |         |           |       |        |          |      |       |
| Doet mee voor    |        | Neidevo  | ogels     | Akk  | ervogels | Erf   | vogels  |    |        |    |               |    |     |           |          |         |           |       |        |          |      |       |
| /62              |        |          |           |      |          |       |         |    |        |    |               |    |     |           |          |         |           |       | 1 01   |          |      |       |
|                  |        |          |           |      |          |       |         |    |        |    |               |    |     |           |          |         |           |       | V OK   | 2        | Annu | leer  |
| Oppervlakte gege | even   | IS       |           |      |          |       |         |    |        |    |               |    |     |           |          |         |           |       |        |          |      |       |
| laar Status      |        | Aantal   | GS        | MA   | AA       | BI    | GR      | GZ | BO     | VO | PE UI         | BR | 2   | LU        | GB       | SP      | OV        | ON    | legs.  | maai.    | res. | vrijv |
| 019 actief       | $\sim$ | 1        |           |      | 1        | 1     |         |    | 1      |    |               |    |     | 1 1       |          |         | 1         | 1     | 1      |          |      |       |

#### Vul de gegevens nu als volgt in:

Achternaam\*: Vul de achternaam in.

| Anoniem:               | Klik in het vakje als de boer in rapporten anoniem wil zijn. (Er verschijnt een $$ ) |
|------------------------|--------------------------------------------------------------------------------------|
| Kiest u voor Anoni     | iem, dan is alleen de achternaam verplicht en de overige velden niet.                |
| Voorletters:           | Vul de voorletters in.                                                               |
| Voornaam:              | Vul de voornaam in.                                                                  |
| Tussenvoegsels:        | Vul de tussenvoegsels in, bijvoorbeeld "van der".                                    |
| Voorvoegsel:           | Vul het voorvoegsel in v/h bedrijf, bijvoorbeeld "B.V". of "VOF" of "Maatschap".     |
| Adres <mark>*</mark> : | Vul de straatnaam in en in het veld rechts het huisnummer.                           |
| Postcode*:             | Vul de postcode in (met spatie tussen cijfers en letters)                            |
| Plaats*:               | Vul de plaatsnaam in                                                                 |
| Telefoon:              | Vul het telefoonnummer van het bedrijf in.                                           |
| Mobiel:                | Vul het nummer van de mobiele telefoon in.                                           |
| Telefoon privé:        | Vul het privé telefoonnummer in.                                                     |
| E-mail:                | Vul het E-mailadres in.                                                              |
| Opmerkingen:           | Vul hier zo nodig opmerkingen over het bedrijf in.                                   |

\* Deze gegevens zijn verplicht om in te vullen.

#### STAP 4: VUL DE NAAM VAN HET GEBIED IN

Gebied: Bij gebied staan 2 velden naast elkaar. Klik rechts daarvan op: M. Er verschijnt nu een venster met vooraf gedefinieerde gebieden van de provincie waarin u actief bent. Selecteer het gebied waar deze percelen van dit bedrijf in liggen en klik op OK. De gebiedscode en de gebiedsnaam worden nu ingevuld in de 2 links gelegen velden. (NB: Als u per gebied resultaten wilt zien en het bedrijf zit in meerdere gebieden, is het verstandig om per gebied een bedrijf aan te maken en dit ook aan achternaam toe te voegen (bijvoorbeeld BP voor Bovenkerkerpolder) voor snel onderscheid, zodat het duidelijk is voor welk gebiedsdeel van het bedrijf nesten/waarnemingen worden ingevoerd etc.)

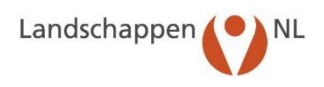

|                | Een andere manier is om in het eerste veld een deel van de code of de naam                                                                                                    |
|----------------|----------------------------------------------------------------------------------------------------|
|                | van het gebied in te vullen. Wanneer u dan ergens naast het veld klikt ziet u                                                                                                    |
|                | een aantal gebieden met codes. Selecteer het gewenste gebied en klik op OK.                                                                                                    |
|                | Staat het gebied niet in de lijst, geef dan de naam van het gebied en van de                                                                                                    |
|                | betreffende gemeente door aan de provinciaal coördinator.                                                                                                    |
| Startjaar:     | Het startjaar wordt automatisch ingevuld en is gelijk aan het jaar dat de be-                                                                                                    |
|                | drijfsgegevens werden ingevoerd.                                                                                                    |
| Stopjaar:      | Het stopjaar wordt na veranderen van de status in "Gestopt" automatisch inge-<br>vuld en is het jaar dat het bedrijf is afgemeld.                                                                                |
| Stopreden:     | Vul, na invullen stopjaar, de reden in waarom het bedrijf gestopt is.                                                                                                    |
| Doet mee voor: | Vul hier voor welke vogelgroep gegevens worden verzameld. Bij selecteren van<br>bedrijven bij invoer van bijvoorbeeld akkervogelgegevens verschijnen dan al-<br>leen die bedrijven die daarvoor aangevinkt staan |
|                |                                                                                                    |

#### STAP 5: VUL HET ATLASBLOK IN

Atlasblok:Vul indien gewenst/handig het nummer van het atlasblok in waarin (het groot-<br/>ste deel) van het land ligt (Bijv. 50-12, zoals af te lezen van de kaarten van de<br/>Topografische inventarisatie atlas van Vogelbescherming en VOFF).

#### STAP 6: VUL DE AGRARISCHE NATUURVERENIGING EN HET COLLECTIEF IN, WAARVAN HET BEDRIJF LID IS Lidnr. ANV: Vul het ANV-lidnummer van het bedrijf in.

- ANV: Bij ANV staan 2 velden. Klik rechts daarvan op: A. Er verschijnt nu een venster met ANV's in Nederland. Selecteer de anv waarvan het bedrijf lid is en klik op OK. De code en de naam van de ANV worden nu ingevuld in de 2 velden. Een andere manier is om in het eerste veld een deel van de code of de naam van de ANV in te vullen. Wanneer u vervolgens naast het veld klikt ziet u een beperkt aantal ANV's. Selecteer de gewenste ANV en klik op OK.
- COLLECTIEF: Bij COLLECTIEF staan 2 velden. Klik rechts daarvan op: A. Er verschijnt nu een venster met de 40 collectieven in Nederland. Selecteer het collectief waarvan het bedrijf lid is en klik op OK. De code en de naam van het COLLECTIEF worden nu ingevuld in de 2 velden. Een andere manier is om in het eerste veld een deel van de code of de naam van het COLLECTIEF in te vullen. Wanneer u vervolgens naast het veld klikt ziet u de collectieven. Selecteer het gewenste COLLECTIEF en klik op OK. NB: collectieven krijgen in SCAN-GIS alleen vogelgegevens te zien van bedrijven die hier als lid staan vermeld

#### STAP 7: VUL DE OVERIGE GEGEVENS VAN HET BEDRIJF IN

Vul de overige gegevens als volgt in:

- Inloggen: Vink dit veld aan indien de betreffende agrariër ook zelf gegevens moet kunnen invoeren en aanvullen (muteren) of alleen bekijken (raadplegen)
- XY-coördinaten: Bij XY-coördinaten staan 2 velden. Wanneer adres en postcode zijn ingevuld, klik dan rechts op bereken en de coördinaten worden ingevuld. Meestal worden de coördinaten automatisch al ingevuld a.h.v. de postcode.

Loonwerkers: Selecteer -indien aan de orde voor dit bedrijf – de betreffende loonwerker

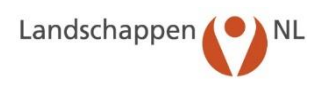

## STAP 8: VUL DE OPPERVLAKTEGEGEVENS VAN HET BEDRIJF IN

Vul hier de oppervlaktegegevens van het bedrijf in. Het gaat niet alleen om de totale oppervlakte en de oppervlakte met legselbeheer/nestbescherming, maar ook om de oppervlakte per gewastype (ha. gewastype). Een gewas moet met minimaal 0,1 ha zijn ingevuld, wil een gewas bij het invoeren van legsels kunnen worden geselecteerd. Gewas is bij legsels een van de verplicht in te vullen velden. In het venster 'Bedrijven', waarnaar u in Stap 8 bent teruggekeerd, ziet u een opsomming van de ingevoerde bedrijven. Klik vooraan de regel, van het bedrijf waarvan u de oppervlaktegegevens wilt invoeren, op: 🖉. Onder de bedrijfsgegevens, die u eerder heeft ingevoerd, ziet u het deelvenster 'Oppervlakte gegevens'.

| 0/62 | oet mee vo  | or 🗌   | Weidevo | ogels | Akk | ervogel | IS E | frvogels | 1  |    |    |    |    |    |    |    |    |    |    | / Ok  |       | ( Annu | lleer  |
|------|-------------|--------|---------|-------|-----|---------|------|----------|----|----|----|----|----|----|----|----|----|----|----|-------|-------|--------|--------|
| Oppe | ervlakte ge | gever  | ns      |       |     |         |      |          |    |    |    |    |    |    |    |    |    |    |    |       |       |        |        |
| Jaar | Status      |        | Aantal  | GS    | MA  | AA      | BI   | GR       | GZ | BO | VO | PE | UI | BR | LU | GB | SP | OV | ON | legs. | maai. | res.   | vrijw. |
| 2019 | actief      | $\sim$ | 1       | _     |     | ]]      |      |          |    | 1  |    |    |    |    |    |    |    |    |    |       |       |        |        |

Vul, op de rij van het actuele jaar, de gegevens als volgt in:

| jwilligers werkt. |
|-------------------|
|                   |

#### Oppervlakte per gewastype (ha. gewastype)

| <b>US</b> (/ III <b>UN</b> . VUI VAIT HEL DELIEHEHUE gewaslype de Oppervlakle (III HECLATES) van HEL DEUTIN | GS t/m ON: | Vul van het betreffende gewastype de oppervlakte (in hectares) van het bedrijf i |
|----------------------------------------------------------------------------------------------------|------------|----------------------------------------------------------------------------------|
|----------------------------------------------------------------------------------------------------|------------|----------------------------------------------------------------------------------|

#### Overige oppervlakte (ha. overig)

| legs:  | Vul de oppervlakte in van de percelen waarop vrijwillige nestbescherming |
|--------|--------------------------------------------------------------------------|
|        | plaatsvindt en/of het pakket Legselbeheer van toepassing is.             |
| maai.: | Advies: niet invullen, vrijwilligers zoeken er in principe geen nesten.  |
| res.:  | Advies: niet invullen, vrijwilligers zoeken er in principe geen nesten.  |
|        |                                                                          |

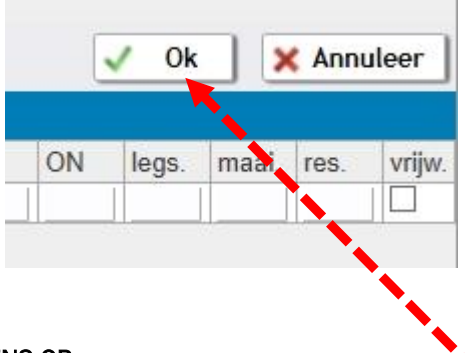

#### STAP 9: SLA DE INGEVULDE GEGEVENS OP

Wanneer alle bedrijfsgegevens zijn ingevuld slaat u deze op door op OK te klikken. Het venster wordt gesloten en u komt terug in het venster 'Bedrijven'.

Let op: Wanneer u op Annuleer klikt wordt het venster gesloten en gaan de reeds ingevulde gegevens verloren.

# 4.2 Wijzigen van ingevoerde bedrijfsgegevens

Het is altijd mogelijk om ingevoerde gegevens te wijzigen zoals adres-, oppervlakte- en/of statusgegevens, ook van voorgaande jaren.

# Landschappen NL Boerenlandvogelmonitor Bedrijven Vrijwilligers Legsels akker/weidevogels Legsels erfvogels Waarnemir 2019 \vee Bedrijven (62) Naam Postcode

|     | Naam               | Postcode |
|-----|--------------------|----------|
|     | Andriessen, T.J.M. | 1186 WB  |
|     | Andriessen, W.     | 1191 KE  |
| / ( | Blaaderen, J. van  | 1188 WC  |
|     | 3 Blommensteijn,   | 1424 ND  |
|     | Boer, H. den       | 1191 AA  |
| 1   | Bos, P             | 1424 RD  |

1. Wijzigen van adres-, oppervlakte- en statusgegevens

- Klik op de homepage op Bedrijven.
- Controleer het jaar.
- Klik, in de regel van het bedrijf waarvan u de gegevens wilt wijzigen, op 🖉. In dit venster, dat ook wordt gebruikt om nieuwe gegevens in te voeren, kunt u zowel de adres-, oppervlakte- als statusgegevens wijzigen.
- Klik op OK om de wijzigingen op te slaan.

Let op: Als u in "Status" van een bedrijf wijzigingen/aanvullingen van een voorafgaand jaar heeft aangebracht, moet u deze in het daarna volgende jaren ook doorvoeren. U doet door op de dan zichtbare knop "Vul ontbrekende jaren aan" te klikken. Dan worden de statusgegevens aangevuld tot het huidige jaar.

# 2. Verwijderen van een bedrijf uit de lijst

Het verwijderen van een bedrijf is alleen aan de orde als dat bedrijf ten onrechte is ingevoerd in de lijst van bedrijven en er ook nog geen legselgegevens bij dit bedrijf zijn ingevoerd. Bedrijven die stoppen moet u daarom de status 'gestopt' geven. U kunt dan naderhand altijd weer de betreffende gegevens terugvinden.

- Klik op de homepage op Bedrijven.
- Klik, in de regel van het bedrijf dat u wilt verwijderen, op 🖉
- Klik bij 'Oppervlakte gegevens' onder 'Status' en het juiste jaar op Gestopt.
- Geef bij "Stopreden" aan waarom het bedrijf is gestopt.
- Klik op OK.

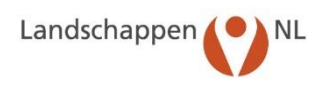

# 5. Invoeren van Vrijwilligersgegevens

# 5.1 Invoeren van vrijwilligersgegevens

Bij 'Vrijwilligers' worden de persoonsgegevens van de vrijwilligers ingevoerd, maar ook of de vrijwilligers wel of niet actief zijn, welke functie(s) zij binnen de groep bekleden en bij welke bedrijven en/of gebieden zij waarnemingen doen, nesten zoeken en beschermen, dan wel BTS-tellingen uitvoeren. In de volgende stappen wordt het invoeren van deze gegevens behandeld.

# STAP 1: KLIK OP DE HOMEPAGE OP Vrijwilligers

|                                |                                                                                                    | Rapporten                |
|--------------------------------|----------------------------------------------------------------------------------------------------|--------------------------|
| ivoeren van gegevens           | Beheer 2019                                                                                                    | Reporten                 |
| Bedrijven<br>Vrijwilligers     | Vanaf 28 mei 2019 tonen de kaartbeelden het tot dan in SCAN-GIS ingevoerde ANLB-beheer en daarnaast ook het nog doorlopende<br>SNL-weldevogelbeheer van 2019 (incl. Akkerranderpakketten) én het SN-weldevogelbeheer op percelen die vallen onder het<br>Natuurbehoertpoe Vochtig Weidevogelenzaland.                                                                                                    | Adrestijsten             |
| Loonwerkers                    | Advies voor BTS-telperioden in 2019                                                                                                    | Omvang                   |
|                                | De adviesperioden voor het uitvoeren van de BTS-tellingen in 2019 zijn:                                                                                                    | Legsels                  |
| Legsets van akker/weidevogets  | voor de broedparentelling: van maandag 22 april tot en met zondag 12 mel     voor de eezimentelling: van maandag 20 mei tot en met zondag 9 iuni;                                                                                                    |                          |
|                                | De grutto is dit jaar relatief vroeg begonnen aan het broedselzoen, maar grotere aantallen gevonden legsels per dag verschijnen pas<br>vaan 2 and in de Roemandvoelennniter. Daarmee is 2019 wei een vroee jaar maar niet evtroem vroee                                                                                                    | Beschermingsactiviteiten |
| Waarnemingen Weidevogels (QBM) | Houd bij het vaststellen van de teldatum rekening met de start van het broedselzoen van de grutto in dat gebied. Een vroege start                                                                                                    | Tabellen waarnemingen    |
| Waarnemingen Akkervogels       | rond bifvoorbeeld begin april zal eerder leiden tot een broedparentelling nog in april, terwijt een late start rond 10-15 april zal leiden<br>tot een broedparentelling in begin mei.                                                                                                    |                          |
| Waarnemingen Erfvogels         | Dit jaar zal het maaien mogelijk wel extreem woeg en mogelijk ook massaal beginnen. Dat hangt natuurlijk nog sterk af van het weer                                                                                                    | Vertiezen                |
| BTS-tellingen                  | in de konnende weiken. Het kan daarom verstandig zijn om de konnende weiken een extra ronde te lopen zodat er voorat aan het<br>eventuele vroege maaien al een telling gedaan is. Bovendien kan zo'n telling ook aangeven waar vanwege waargenomen vogels uitstel<br>van maaien nodig is.                                                                                                    | Statistiek               |
| N. 11 - 19 1                   | CHIRP-scholeksteronderzoek                                                                                                    | Kaarthookoo              |
| Kidideinijkaan                 | Sovon doet sinds 2018 onderzoek naar fastoren die van invloed zijn op de scholekterpopulatie in Nederland. Vrijwilligers kunnen aan                                                                                                    |                          |
|                                | van scholeka brijwager door kanger deel mei de Boerenlandvogeleget of voorderen meen voorden anderenged daartoe in het<br>werkgebied van jouw groep één of meer enigszins solitaire scholeksterparen op een locatie waar na het uitkomen van de eieren de                                                                                                    | Grafieken                |
|                                | Luistes geor 2 pit te doorverent, Loet zon 1 mune com signi raminocoder in de databate en reporter dapito de viewes providente estate a service estate a service estate estate | Export gegevens          |
|                                |                                                                                                    |                          |

U ziet nu het onderstaande overzichtsvenster 'Vrijwilligers'. Wanneer u al vrijwilligers heeft ingevoerd, dan ziet u hier een aantal ingevulde regels staan.

# STAP 2: CONTROLEER HET JAAR WAARVOOR U VRIJWILLIGERS WILT INVOEREN

Standaard staat dit op het lopende jaar en hoeft u dat niet aan te passen.

| Landschappen NL Boerenlandvogelmonitor |                 |                           |                   |          |                        |                          |         |  |
|----------------------------------------|-----------------|---------------------------|-------------------|----------|------------------------|--------------------------|---------|--|
| Bedrij                                 | n Vrijwilligers | Legsels akker/weidevogels | Legsels erfvogels | Waarnemi | ngen weidevogels (QBM) | Waarnemingen akkervogels | Waarnei |  |
| Vrijwilli                              | gers (70)       |                           |                   |          |                        |                          |         |  |
|                                        | Naam            | P                         | ostcode           | Huisnr.  | Plaats                 |                          |         |  |
|                                        | Aa, A. van der  |                           |                   |          |                        |                          |         |  |
| 10                                     | Allard, D.      |                           |                   |          |                        |                          |         |  |
|                                        | Andel, F. van   |                           |                   |          |                        |                          |         |  |
|                                        | Backer, W.      |                           |                   |          |                        |                          |         |  |
| 10                                     | Bader, C.       | 1                         | 433 AT            | 44       | Kudelstaart            |                          |         |  |

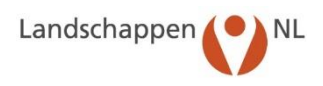

# STAP 3: VUL DE VRIJWILLIGERSGEGEVENS IN

Klik op: ①. U ziet nu het invulvenster voor vrijwilligersgegevens. Het bovenste gedeelte is bedoeld voor de persoonlijke gegevens van de vrijwilliger, die eerst worden ingevuld. In de volgende stappen worden de statusgegevens, de functies en de bedrijven en gebieden, waar de vrijwilliger actief is, ingevuld.

| Nieuw  | : Vrijwilliger |            |          |                        |    |              |              |         |        |          |            |              |       |
|--------|----------------|------------|----------|------------------------|----|--------------|--------------|---------|--------|----------|------------|--------------|-------|
| Acht   | ernaam *       |            |          |                        |    | Lidnr. ANV   | 1            |         |        |          |            |              |       |
| Vo     | orletters      |            |          | Voornaam               |    | Subgroep     |              |         |        |          |            |              |       |
| Tusser | nvoegsels      |            |          | Voorvoegsel            |    | Groep *      | NH05         | 0       | AMS    | STELVEEN | 1          |              |       |
|        | Adres *        |            |          | Huisnr. *              |    | Provincie *  | NH - Noord-H | Holland |        |          |            |              |       |
| P      | ostcode *      |            | Plaats * |                        | 1  | Startjaar    | 2019         |         |        |          | Stopjaa    | r            |       |
|        | Telefoon       | 7.64       |          | Mobiel                 |    |              |              |         |        |          |            |              |       |
| Telef  | oon privé      |            |          | Fax                    | Ge | gevensinvoer | nee          | $\sim$  |        |          |            |              |       |
|        | E-mail         |            |          |                        |    | Opmerkingen  |              |         |        |          |            |              |       |
| Geboo  | rtedatum       | F          |          |                        |    |              |              |         |        |          |            |              |       |
| 0/70   |                |            |          |                        |    |              | 1            |         |        | V        | Ok         | 🗙 Ann        | uleer |
| Status | sgegevens      |            | Functio  | 25                     | B  | bedrijven    |              |         | 😂 Gel  | bieden   |            |              |       |
| Jaar   | Status         | <br>Aantal | Ar Ar    | iders                  |    | Andriessen   | i, T.J.M.    |         |        | Amstelve | en         |              |       |
| 2019   | actief ~       | 1          | L Co     | ontactpersoon subgroep |    | Andriessen   | i, W.        |         |        | Bovenke  | rkerpolde  | er           |       |
|        |                |            | L Co     | oordinator             |    | Blaaderen,   | J. van       |         |        | Duivend  | rechterpo  | lder         |       |
|        |                |            | D Do     | onateur                |    | Blommens     | teijn,       |         |        | Holendre | echter- en | Bullewijck   | erpol |
|        |                |            | Ge       | egevensverwerker       |    | Boer, H. de  | n            |         |        | Kalslage | rpolder    |              |       |
|        |                |            |          | entor/begeleider       |    | Bos, P       |              |         |        | Middelpo | older Ams  | telveen      |       |
|        |                |            | D Pe     | enningmeester          |    | Braam, R.    |              |         |        | Nes aan  | de Amste   | el           |       |
|        |                |            | D Pu     | ıbliciteitsverzorger   |    | Bunnik, S.   |              |         |        | Noorder  | Legmeer    | polder-Oos   | t     |
|        |                |            | Se Se    | ecretaris              |    | Franzen, E   | . en H.E.    |         |        | Ouderke  | rk aan de  | Amstel       |       |
|        |                |            | Sp Sp    | onsor                  |    | Geijsel/Wa   | lbeek, J.    |         |        | Polder d | e Nieuwe   | Bullewijk    |       |
|        |                |            | 🗌 Vr     | ijwilliger             |    | Groot en Z   | n, G. de     |         |        | Polder d | e Ronde    | Hoep         |       |
|        |                |            |          |                        |    | Haan, A. de  | Ð            |         |        | Uithoorn |            |              |       |
|        |                |            |          |                        |    | Heemskerk    | , C. en S.   |         |        | Uithoorn | sche Pole  | der          |       |
|        |                |            |          |                        |    | Hoek, F. va  | ın de        |         |        | Uithoorn | sche Pole  | der en Kalsl | lager |
|        |                |            |          |                        |    | Hogenhout    | (PDT), C.A.  |         |        | Zuider L | egmeerpo   | older        |       |
|        |                |            |          |                        |    | Hogenhout    | (PNB), C.A.  |         |        |          |            |              |       |
|        |                |            |          |                        |    | Immink (NL   | MPO), N.     |         |        |          |            |              |       |
|        |                |            |          |                        |    | Immink, M.   | 10           |         | $\sim$ |          |            |              |       |

Vul de gegevens nu als volgt in:

| 00                     | 8                                                                                 |
|------------------------|-----------------------------------------------------------------------------------|
| Achternaam*:           | Vul de achternaam van de vrijwilliger in.                                         |
| Voorletters:           | Vul de voorletters in.                                                            |
| Voornaam:              | Vul de voornaam in.                                                               |
| Tussenvoegsels:        | Vul de tussenvoegsels in, bijvoorbeeld "van der".                                 |
| Voorvoegsel:           | Vul het voorvoegsel in.                                                           |
| Adres <mark>*</mark> : | Vul de straatnaam in en in het veld rechts het huisnummer.                        |
| Postcode*:             | Vul de postcode in (met spatie tussen cijfers en letters) en in het veld rechts   |
|                        | de plaatsnaam.                                                                    |
| Telefoon:              | Vul (eventueel) het bedrijfstelefoonnummer van de vrijwilliger in.                |
| Mobiel:                | Vul het nummer van de mobiele telefoon in.                                        |
| Telefoon privé:        | Vul het privé telefoonnummer in.                                                  |
| E-mail:                | Vul het e-mailadres in.                                                           |
| Geboortedatum:         | Vul de geboortedatum van de vrijwilliger in.                                      |
| Provincie:             | Klik op het pijltje rechts van het veld en selecteer de provincie waarin de       |
|                        | groep actief is.                                                                  |
| Subgroep:              | Vul, indien relevant, de naam van de subgroep in waarbij de vrijwilliger is inge- |
|                        | deeld.                                                                            |
| Groep*:                | Hier staat de groep vermeld waartoe de vrijwilliger behoort. Dit is al ingevuld   |
|                        | om dat u als deze groep bent ingelogd.                                            |

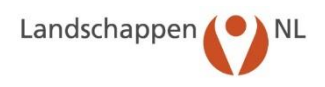

| Startjaar: | Het startjaar wordt automatisch ingevuld en is gelijk aan het jaar dat de vrij- |
|------------|---------------------------------------------------------------------------------|
|            | willigersgegevens werden ingevoerd.                                             |

Stopjaar: Het stopjaar wordt na veranderen van de status in "Gestopt" automatisch ingevuld en is het jaar dat de vrijwilliger is afgemeld.

Stopreden: Vul, na invullen stopjaar, de reden in waarom de vrijwilliger gestopt is.

Gegevensinvoer:

of niet geautoriseerd is om gegevens in te voeren en op welk niveau.

Klik op het pijltje rechts van het veld en kies of de betreffende vrijwilliger wel

Opmerkingen: Vul hier zo nodig opmerkingen in.

\* Deze gegevens zijn verplicht om in te vullen.

#### STAP 4: VUL DE STATUSGEGEVENS IN

In bovenstaand venster vult u bij 'Statusgegevens' de status van de vrijwilliger in. Klik op het pijltje rechts van het veld 'Status' en selecteer:

actief: De vrijwilliger is daadwerkelijk in het veld geweest.

reserve: De vrijwilliger staat op de reservelijst.

gestopt: De vrijwilliger is gestopt.

Bij 'Aantal' staat het veld standaard op '1'.

## STAP 5: VUL DE FUNCTIES IN

In bovenstaand venster kunt u bij 'Functies' aangeven welke functies de vrijwilliger in uw groep bekleedt. Klik op het bijbehorende vakje (Er verschijnt een  $\sqrt{}$ ). Er kunnen meerdere functies geselecteerd worden.

#### STAP 6: VUL BEDRIJF/BEDRIJVEN EN/OF GEBIED IN WAARVAN DE VRIJWILLIGER GEGEVENS KAN INVOEREN

In bovenstaand venster staan onder 'Bij bedrijven' alle bedrijven vermeld die zijn ingevoerd en actief zijn en bij "Gebieden" alle gebieden van de groep. Hier kunt u aangeven bij welke bedrijven en/of in welke gebieden de vrijwilliger actief is. Klik op het bijbehorende vakje (Er verschijnt een  $\sqrt{}$ ). Er kunnen per vrijwilliger meerdere bedrijven, dan wel gebieden geselecteerd worden.

#### STAP 7: SLA DE INGEVULDE GEGEVENS OP

Wanneer de legselgegevens zijn ingevuld slaat u deze op door op OK te klikken. Het venster wordt gesloten en u komt terug in het venster 'Vrijwilligers'. Ook wanneer u even wilt stoppen met invoeren, kunt u de al ingevulde gegevens zo opslaan.

Let op: Wanneer u op Annuleer klikt wordt het venster gesloten en gaan de ingevulde gegevens verloren.

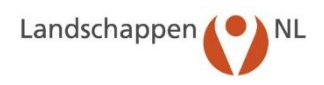

# 5.2 Wijzigen van ingevoerde vrijwilligersgegevens

Onder het wijzigen van ingevoerde vrijwilligersgegevens wordt verstaan wijzigen/aanvullen van gegevens alsmede het verwijderen van een vrijwilliger uit de lijst.

### 1. Wijzigen van adres- en statusgegevens

- Klik op de homepage op Vrijwilligers.
- Selecteer het betreffende jaar en vervolgens de vrijwilliger waarvoor u de gegevens wilt wijzigen. U ziet nu onderstaand venster.

| Land   | Landschappen NL Boerenlandvogelmonitor |                           |                   |           |                        |                          |        |  |
|--------|----------------------------------------|---------------------------|-------------------|-----------|------------------------|--------------------------|--------|--|
| Bedr   | rijven Vrijwilligers                   | Legsels akker/weidevogels | Legsels erfvogels | Waarnemin | igen weidevogels (QBM) | Waarnemingen akkervogels | Waarne |  |
| 2019   |                                        |                           |                   |           |                        |                          |        |  |
| Vrijwi | lligers (70)                           |                           |                   |           |                        |                          |        |  |
|        | Naam                                   | Ē                         | Postcode          | Huisnr.   | Plaats                 |                          |        |  |
|        | 🔕 🛛 Aa, A. van der                     |                           |                   |           |                        |                          |        |  |
|        | 💫 🛛 Allard, D.                         |                           |                   |           |                        |                          |        |  |
|        | 👔 - Andel, F. van                      |                           |                   |           |                        |                          |        |  |
| 1      | 🗿 🛛 Backer, W. I                       |                           |                   |           |                        |                          |        |  |
| 1      | 🛞 🖉 Bader, C.                          |                           |                   |           |                        |                          |        |  |
| 1      | Bader, R.                              | 1                         | 433 AT            | 44a       | Kudelstaart            |                          |        |  |

- Klik op 🖉 om de gegevens van de vrijwilliger te bekijken of te wijzigen.
- U ziet nu het bekende venster met de eerder ingevulde persoonlijke gegevens, statusgegevens, functies en bedrijven, waar de vrijwilliger actief is. Deze gegevens kunt u nu wijzigen. Klik op OK om de wijzigingen op te slaan.

# 2. Verwijderen van een vrijwilliger uit de lijst

Het verwijderen van een vrijwilliger is alleen aan de orde als die vrijwilliger ten onrechte is ingevoerd in de lijst van vrijwilligers. Vrijwilligers die stoppen moet u daarom de status 'gestopt' geven. U kunt naderhand altijd weer de betreffende gegevens terugvinden.

- Klik op de homepage op Vrijwilligers.
- Klik, in de regel van de vrijwilliger die u wilt verwijderen, op
- Klik op 'Status' in het juiste jaar en zet dat daar op gestopt.
- Geef bij "Stopreden" aan waarom de vrijwilliger is gestopt.
- Klik op OK.

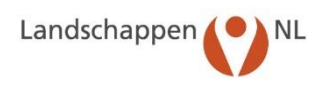

# 6. Invoeren van Waarnemingen

In dit hoofdstuk wordt beschreven hoe u waarnemingen moet invoeren. Eerst van weidevogels (6.1), dan van akkervogels (6.2), daarna van erfvogels (6.3). In 6.4 wordt uitgelegd hoe u waarnemingen kunt wijzigen en verwijderen, ook van voorgaande jaren.

Voordat u waarnemingen kunt invoeren, moeten de bedrijfsgegevens of gebiedsgegevens zijn ingevoerd. De waarnemingen worden namelijk ingevoerd bij het bedrijf of het gebied waar ze zijn gedaan.

# 6.1 Invoeren Waarnemingen Weidevogels (QBM)

Met het invoeren van waarnemingen creëert u voor u zelf en uw groep een geheugensteun voor wat u eerder heeft waargenomen. Het helpt u bij het later zo effectief mogelijk zoeken naar nesten en geeft dus minder verstoring in het veld. De kaartbeelden, die hieruit voortvloeien, zijn handig in de communicatie met medevrijwilligers en boeren.

Noteer alleen gedragscategorieën zoals in de BTS-handleiding (blz. 35): individu, paar, territoriaal, met nest of met kuikens. Noteer deze gegevens ter plaatse op een (zelf getekende) plattegrond en voer ze thuis gekomen vervolgens achter de pc in bij 'Waarnemingen Weidevogels'. Of voer ze direct in het veld in via een tablet of smartphone.

#### Landschappen () NL Invoeren van gegevens Rapporten Redriiven Adreslijsten Vanaf 28 mei 2019 tonen de kaartbeelden het tot dan in SCAN-GIS ingevoerde ANLB-beheer en daarnaast ook het noj SNL-weldevogelbeheer van 2019 (incl. Akkerrandenpakketten) én het SN-weldevogelbeheer op percelen die vallen Natuurbeheertype Vochtig Weidevogelgraatand. Vrijwilliger Advies voor BTS-telperioden in 2019 or het uitu voor de broedparentelling: van maandag 22 april tot en met zondag 12 mei voor de gezinnentelling: van maandag 20 mei tot en met zondag 9 juni. els van erfvogels De grutto is dit jaar relatief vroeg begonnen aan het broedselzoen, maar grotere aantallen gevonden legsels per vanaf 2 april in de Boerenlandvogelmonitor. Daarmee is 2019 wel een vroeg jaar, maar niet extreem vroeg. iatum rekening met de start van het broedselzoen van de grutto in dat gebied. Een vroege start erder leiden tot een broedparentelling nog in april, terwijl een late start rond 10-15 april zal leiden et vaststellen van de teldatur orbeeld begin april zal eerder oedparentelling in begin mei. jaar zal het maaien mogelijk wel extr de komende weken. Het kan daarom v ontwie vroege maaien al een telling g aal beginnen. Dat hangt natuurlij ken een extra ronde te lopen zo le vroege m ien nodig is CHIRP-scholeksteronderzoek r waarnemingen yels (QBM). Zoek daartoe in het na het uitkomen van de eieren de treer dagelijks of wekelijks hoeveel waar jouw scholeksters on wet Grafieker Export gegew

#### STAP 1: KLIK OP DE HOMEPAGE OP Waarnemingen weidevogels (QBM)

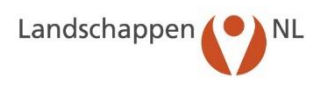

#### STAP 2: SELECTEER HET JAAR EN HET BEDRIJF

- Controleer, in onderstaand venster, het jaar waarvoor u de waarnemingen invoert.
- Selecteer het bedrijf of gebied waarvoor u de waarnemingen invoert.

| vogelmonitor      | r                              |                                                                                     |                                                                                                    |
|-------------------|--------------------------------|-------------------------------------------------------------------------------------|----------------------------------------------------------------------------------------------------|
| Legsels erfvogels | Waarnemingen weidevogels (QBM) | Waarnemingen akkervogels                                                            | Waarnemingen erfvogels                                                                                                    |
|                   |                                |                                                                                     |                                                                                                    |
| kies bedrijf      | ✓ kies geb                     | ied                                                                                 | $\checkmark$                                                                                                    |
|                   |                                |                                                                                     |                                                                                                    |
|                   |                                |                                                                                     |                                                                                                    |
|                   |                                |                                                                                     |                                                                                                    |
|                   |                                |                                                                                     |                                                                                                    |
|                   | vogelmonitor                   | Legsels erfvogels       Waarnemingen weidevogels (QBM)         Kies bedrijf       V | Legsels erfvogels       Waarnemingen weidevogels (QBM)       Waarnemingen akkervogels         kies bedrijf        Kies gebied |

Nu verschijnt onderstaand GoogleMaps kaartbeeld dat, op basis van postcode en huisnummer, is ingezoomd op het geselecteerde bedrijf of het gebied (indien de polygoon van het gebied is ingevoerd). Het venster in de kaart wordt pas na Stap 3 zichtbaar!

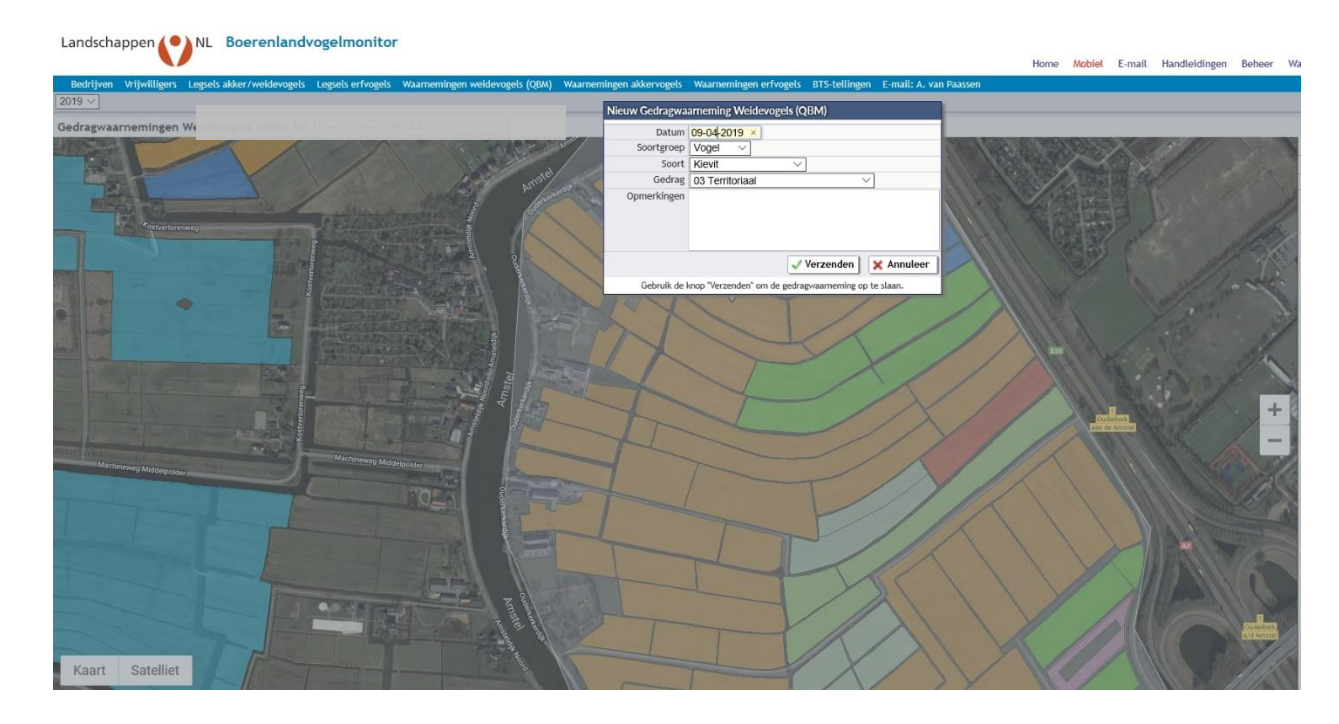

#### STAP 3: ZET DE WAARNEMING OP DE JUISTE PLAATS OP DE KAART

Klik op de juiste plaats van de waarneming op de GoogleMaps kaart. Op de kaart verschijnt nu een icoon en een zogenaamd 'pop-up' venster. In dit venster vult u de datum in. Voor de vogelsoort en het type gedrag klikt u op het pijltje rechts naast het invoerveld. Het gedrag is afgeleid van de voortplantingscyclus. Kies hier de juiste vogelsoort en het juiste type gedrag.

#### STAP 4: SLA DE INGEVULDE WAARNEMINGEN OP

Klik in het 'pop-up' venster op 'Verzenden' om de ingevulde waarnemingen op te slaan. U zult zien dat het icoon voor iedere vogelsoort gekenmerkt wordt door een specifieke kleur.

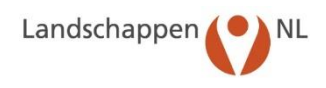

## NB: INVOEREN WAARNEMINGEN VAN ANDERE SOORTGROEPEN ZOALS ZOOGDIEREN EN VLINDERS

Indien u in het veld een waarneming doet van een andere soort zoals een zoogdier (bijvoorbeeld een vos) of een insect (bijvoorbeeld een argusvlinder), dan kunt u ook die invoeren in de Boerenlandvogelmonitor. Kies dan bij "Soortgroep" voor 'Zoogdier', vervolgens bij 'Soort' voor 'vos' en bij 'Gedrag' bijvoorbeeld 'Prooirest/keutel/gepredeerd nest' als u een vossenkeutel vindt in het land. Bij "Rapporten" kunt u tabellen en kaartbeelden oproepen waarin u deze waarnemingen kunt terugzien.

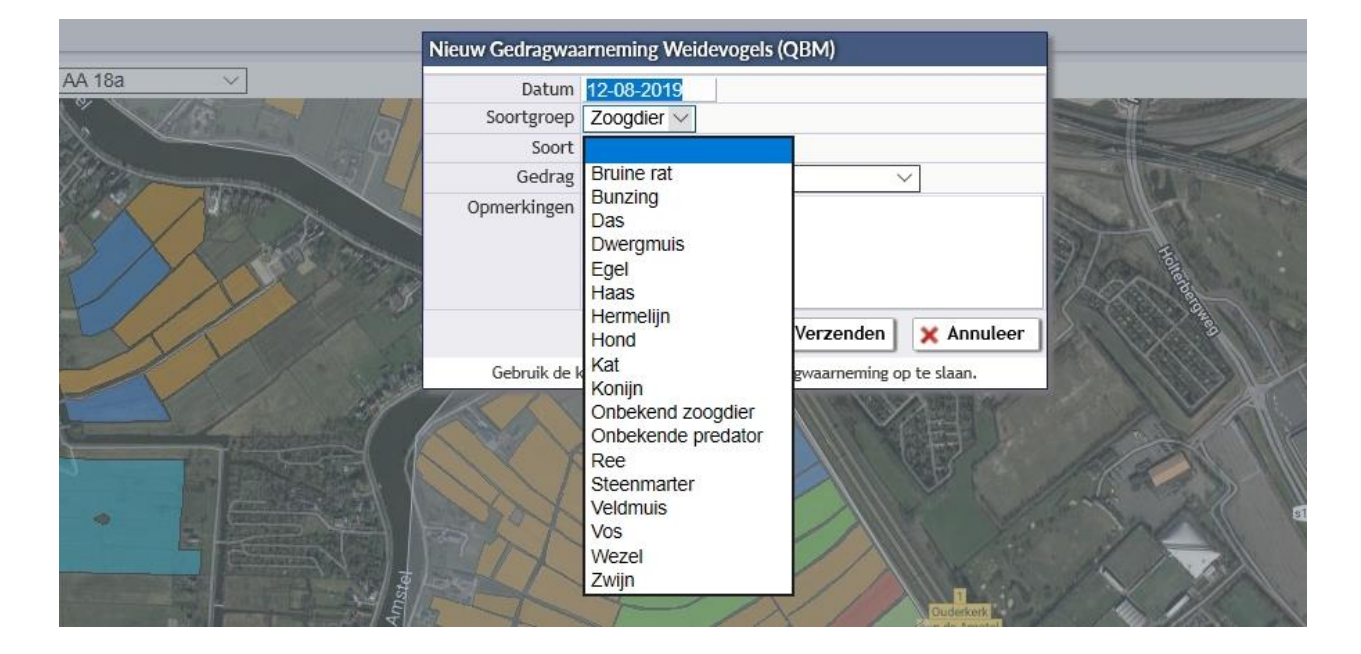

# 6.2 Invoeren Waarnemingen Akkervogels

Met het invoeren van waarnemingen creëert u voor u zelf en uw groep een geheugensteun voor wat u eerder heeft waargenomen. De kaartbeelden, die hieruit voortvloeien, zijn handig in de communicatie met medevrijwilligers en akkerbouwers.

Noteer gedragscategorieën zoals beschreven de BTS-handleiding voor weidevogels (blz. 35). Voor akkervogelwaarnemingen gaat het meestal om waarnemen van vogels buiten het broedseizoen, individuen, maar in het voorjaar kunt u natuurlijk zo ook heel goed waarnemingen registreren die informatie geven over het voorkomen als broedvogel. Noteer de gegevens ter plaatse op een (zelf getekende) plattegrond en voer ze vervolgens in bij 'Waarnemingen Akkervogels'. Of voer ze direct in het veld in via een tablet of smartphone.

#### STAP 1: KLIK OP DE HOMEPAGE OP Waarnemingen akkervogels

| nvoeren van gegevens          |                                                                                                    | Rapporten                   |
|-------------------------------|----------------------------------------------------------------------------------------------------|-----------------------------|
| Rodelluon                     | Beheer 2019                                                                                                    | Adrostiliston               |
| Vrijwilligers                 | Varial 28 mei 2019 tonen de kaartbeelden het tot dan in SCAN-GIS ingevoerde ANLB-beheer en daarmaat ook het nog doorlopende<br>SNL-weldevogelbeheer van 2019 (incl. Akkernandenpakketten) en het SN-weldevogelbeheer op perceien die vallen onder het<br>Natuurbeheertype Vochtig Weldevogelgeraland.                                                                                                    | Wireskijsten                |
| Loonwerkers                   | Advies voor BTS-telperioden in 2019                                                                                                    | Omvang                      |
|                               | De adviesperioden voor het uitvoeren van de BTS-tellingen in 2019 zijn:                                                                                                    | Legsels                     |
| Legsels van akker/weidevogels | <ul> <li>vcor de broedparentelling: van maandag 22 april tot en met zondag 12 mei</li> <li>vcor de gezinnentelling: van maandag 20 mei tot en met zondag 9 juni.</li> </ul>                                                                                                    | Producer state of the large |
|                               | De grutto is dit jaar relatief vroeg begonnen aan het broedseizoen, maar grotere aantallen gevonden legsels per dag verschijnen pas<br>vanaf 2 andii in de Roerenjandvooelmonitor. Daarmee is 2019 wei een vroee jaar, maar niet extreem vroee.                                                                                                    | bescherningsactiviteiten    |
| Waarnemingen Weldevogels (QB/ | Houd bij het vaststellen van de teldatum rekening met de start van het broedseizoen van de grutto in dat gebied. Een vroege start                                                                                                    | Tabellen waarnemingen       |
| Waamemingen Akkervogels       | rond bijvoorbeeld begin april zal eerder teiden tot een broedparentelling nog in april, terwijl een late start rond 10-15 april zal leiden<br>tot een broedparentelling in begin mei.                                                                                                    | Vertiezen                   |
| BTS-tellingen                 | Of Liazz al het manien mogelijk wei entremen vroege en mogelijk ook maassal beginnen. Dat hangt natuurlijk nog stad 'an het veer<br>in de konnede weien, het kan daarouw verstandig zijn one de konnede weken een erat norde te konnen odde er vooraf aan het<br>eventuele vroege maaien al een teiling gedaan is. Bovendien kan zo'n teiling ook aangeven waar vanvege waargenomen vogels uitstel<br>van maaien nodig is.                                                                                                   | Statistiek                  |
|                               | CHIRP-scholeksteronderzoek                                                                                                    | Marcal and Ann              |
| Kruidenrijkdom                | Sovon doet sinds 2018 onderzoek naar factoren die van invloed zijn op de scholeksterpopulatie in Nederland. Vrijwilligers kunnen aan                                                                                                    | Kaartbeerdon                |
|                               | nec onder zoek of juri agen zoor die dogevalen van scholeksereigens op te nozieet, maar ov door warmenningen<br>van scholeksterkuikens te registreren in de Boerenkandvogenonicht var Waarmenningen weldwogels (2004). Zoek daartoe in het<br>werkgebied van jouw groep eén of meer enigszins solitaire scholeksterparen op een locatie waar na het uitkomen van de eieren de                                                                                                    | Grafieken                   |
|                               | kuinens geno zijn te observeren. Geet zich nimme een egen namicezoe in de databee en registerer obgeruizen on weenges norveen<br>kuinens je nog zie en van welke entrijfd. Aa het streaten kan je dan per kristikolstafrantijis zien van zivus koheiksten overlike<br>datum nog aanvezig vaare met horeek kuinens en hoereef er uitelndelijk grood gevoorden zijn. Landicatoppens, stuur de<br>ingevoerde vaareningen na het gebeen voor nadere aan auslige door naak oon en koppet de erstutater van het onderzeek ook weer | Export gegevens             |
|                               | waarneningen van scholeksterfamilies: zie de knop Handleidingen, rechtsboven op deze pagina.                                                                                                    |                             |

#### STAP 2: SELECTEER HET JAAR EN HET BEDRIJF OF GEBIED

- Controleer, in onderstaand venster, het jaar waarvoor u de waarnemingen invoert.
- Selecteer het bedrijf of het gebied waarvoor u de waarnemingen invoert.

| Bedrijven | Vrijwilligers | Legsels akker/weidevogels | Legsels erfvogels | Waarnemingen v | weidevogels (QBM) | Waarnemingen akkervogels | Waarne |
|-----------|---------------|---------------------------|-------------------|----------------|-------------------|--------------------------|--------|
| 2019 🗸    |               |                           |                   |                |                   |                          |        |
| Gedragwaa | rnemingen     | Akkervogels (0) kies be   | drijf             | ~              | kies gebied       | ~                        |        |
|           |               |                           |                   |                |                   |                          |        |
|           |               |                           |                   |                |                   |                          |        |
|           |               |                           |                   |                |                   |                          |        |

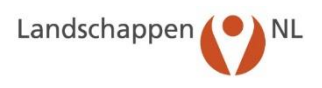

Nu verschijnt onderstaand GoogleMaps kaartbeeld dat, op basis van postcode en huisnummer, is ingezoomd op het geselecteerde bedrijf of het gebied (indien de polygoon is ingevoerd). Het venster in de kaart wordt pas na Stap 3 zichtbaar!

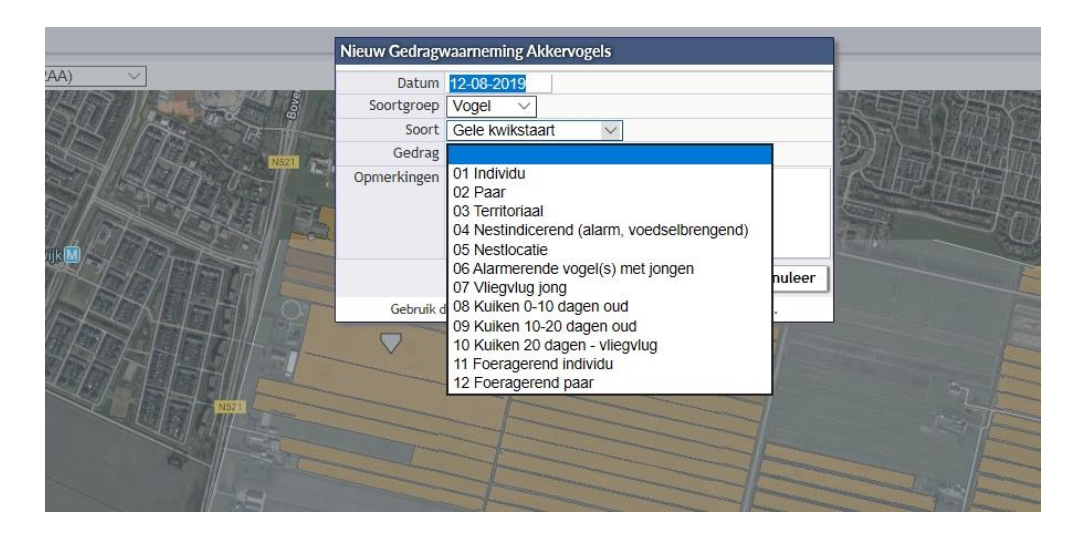

#### STAP 3: ZET DE WAARNEMING OP DE JUISTE PLAATS OP DE KAART

Klik op de juiste plaats van de waarneming op de GoogleMaps kaart. Op de kaart verschijnt nu een icoon en een zogenaamd 'pop-up' venster. In dit venster vult u de datum in. Voor selectie van de vogelsoort en het type gedrag klikt u rechts op het pijltje naast het invoerveld. Kies daar het juiste vogelsoort en het juiste type gedrag.

#### STAP 4: SLA DE INGEVULDE WAARNEMINGEN OP

Klik in het 'pop-up' venster op 'Verzenden' om de ingevulde waarnemingen op te slaan. U zult zien dat het icoon voor iedere vogelsoort gekenmerkt wordt door een specifieke kleur.

#### NB: INVOEREN WAARNEMINGEN VAN ANDERE SOORTGROEPEN ZOALS ZOOGDIEREN EN VLINDERS

Indien u in het veld waarnemingen doet van andere soorten zoals zoogdieren (bijvoorbeeld ree) of insecten (bijvoorbeeld distelvlinder), dan kunt u ook die invoeren in de Boerenlandvogelmonitor. Kies dan bijvoorbeeld bij "Soortgroep" voor 'Insect, vervolgens bij "Soort" voor 'Distelvlinder' en bij "Gedrag" voor 'Individu' als u bijvoorbeeld een distelvlinder aantreft in de akkerrand of vogelakker. Bij "Rapporten" kunt u tabellen en kaartbeelden oproepen waarin u deze waarnemingen kunt terugzien.

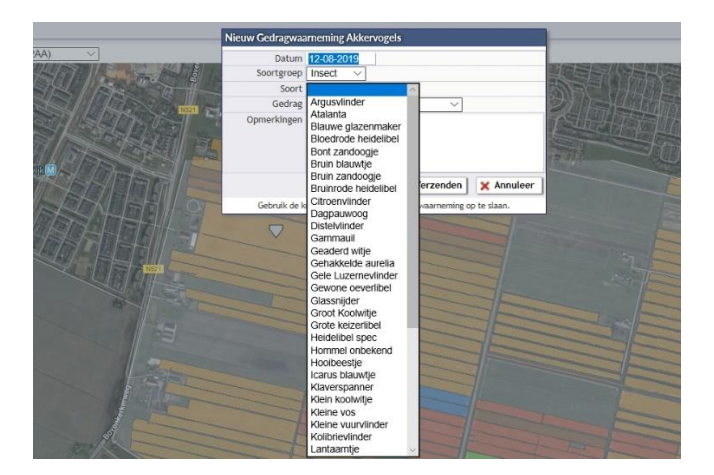

# 6.3 Invoeren Waarnemingen Erfvogels

Met het invoeren van waarnemingen creëert u voor u zelf en uw groep een geheugensteun voor wat u eerder heeft waargenomen. De kaartbeelden, die hieruit voortvloeien, zijn handig in de communicatie met medevrijwilligers en boeren.

Noteer gedragscategorieën zoals beschreven in de BTS-handleiding voor weidevogels (blz. 35): individu, paar, territoriaal, met nest of met jongen. Noteer deze gegevens ter plaatse op een (zelf getekende) plattegrond en voer ze vervolgens in bij 'Waarnemingen Erfvogels'. Of voer ze direct op het erf in via een tablet of smartphone.

| Invoeren van gegevens          | Beheer 2019                                                                                                    | Rapporten                    |
|--------------------------------|----------------------------------------------------------------------------------------------------|------------------------------|
| Bedrijven<br>Vrijvilligers     | Vanaf 28 mei 2019 tonen de ikaartbeelden het tot dan in SCAN-GIS ingevoerde ANLB-beheer en daarnaast ook het nog doorlopende<br>SNL-weldevogelbeheer van 2019 (Incl. Akkorrandenpakketten) én het SN-weldevogelbeheer op percelen die vallen onder het<br>Nitsterbeheerten ook het het Weldevogenderen al ond                                                                                                    | Adrestijsten                 |
| Loonwerkers                    | Advies voor BTS-telperioden in 2019                                                                                                    | Omvang                       |
|                                | De adviesperioden voor het uitvoeren van de BTS-tellingen in 2019 zijn:                                                                                                    | Logsols                      |
| Legsels van akker/weidevogels  | voor de broedparentelling: van maandag 22 april tot en met zondag 12 mei     voor de eezionentelling: van maandag 20 mei tot en met zondag 9 juni                                                                                                    |                              |
| Legel o fair en rogelo         | De grutto is dit jaar relatief vroeg begonnen aan het broedseizoen, maar grotere aantallen gevonden legsels per dag verschijnen pas<br>van 62 - avrijk is die Boardendendengeningen. Daarmae is 2016 wal aan verse graat niet acteem vroen                                                                                                    | Beschermingsactiviteiten     |
| Waarnemingen Weidevogels (QBM) | Houd bij het vaststellen van de teldatum rekening met de start van het broedselzoen van de grutto in dat gebied. Een vroege start                                                                                                    | Tabellen waarnemingen        |
| Waamemingen Akkervogels        | rond bijvoorbeeld begin april zal eerder leiden tot een broedparentelling nog in april, terwijt een late start rond 10-15 april zal leiden<br>tot een broedparentelling in begin mel.                                                                                                    | Vertiezen                    |
| BTS-tellingen                  | DE (par zall het maken mogelijk) wei extreem vroeg en mogelijk ook maasaal beginnen. Dat hangt natuzelijk nog sterk vir av het weer<br>In de konnerder weisen. Ietek nat akomo verstande gijt om one konnerde weisen en evar nonde te loopstott er vooraf aan het<br>eventuely vroege maaken al een telling gedaan is. Bovendien kan zo'n telling ook aangeven waar varwege waargenomen vogels uitstel<br>van maaken nodig is.                                                                                                    | Statistiek                   |
| Varidoantikdaan                | CHIRP-scholeksteronderzoek                                                                                                    | Kaartbeelden                 |
|                                | Soon doet sinds 2018 onderzoek naar factoren die van invinoid zijn op de schoeksterpopulatie in Nederland, Virjuilliger waar naam het onderzoek bijder on doe doer vaaaroniem gene doer doer angewanden gene onder doer angewanden gene onder doer angewanden gene gene onder doer angewanden gene gene onder doer angewanden gene gene gene gene gene gene gene | Grafieken<br>Export gegevens |
|                                |                                                                                                    |                              |

# STAP 1: KLIK OP DE HOMEPAGE OP Waarnemingen Erfvogels

#### STAP 2: SELECTEER HET JAAR EN HET BEDRIJF

- Controleer, in onderstaand venster, het jaar waarvoor u de waarnemingen invoert.
- Selecteer het bedrijf waarvoor u de waarnemingen invoert.

| Landscha            | appen 🌔       | NL Boerenland             | ogelmonitor/      | r                              |                          |        |
|---------------------|---------------|---------------------------|-------------------|--------------------------------|--------------------------|--------|
| Bedrijven<br>2019 ∨ | Vrijwilligers | Legsels akker/weidevogels | Legsels erfvogels | Waarnemingen weidevogels (QBM) | Waarnemingen akkervogels | Waarne |
| Gedragwaa           | rnemingen     | Erfvogels (0) kies bedrij | ſ                 | ~                              |                          |        |
|                     |               |                           |                   |                                |                          |        |
|                     |               |                           |                   |                                |                          |        |
|                     |               |                           |                   |                                |                          |        |

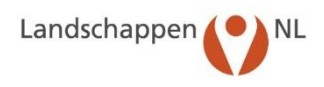

Nu verschijnt onderstaand GoogleMaps kaartbeeld dat, op basis van postcode en huisnummer, is ingezoomd op het geselecteerde bedrijf. (Het venster in de kaart wordt pas na Stap 3 zichtbaar!)

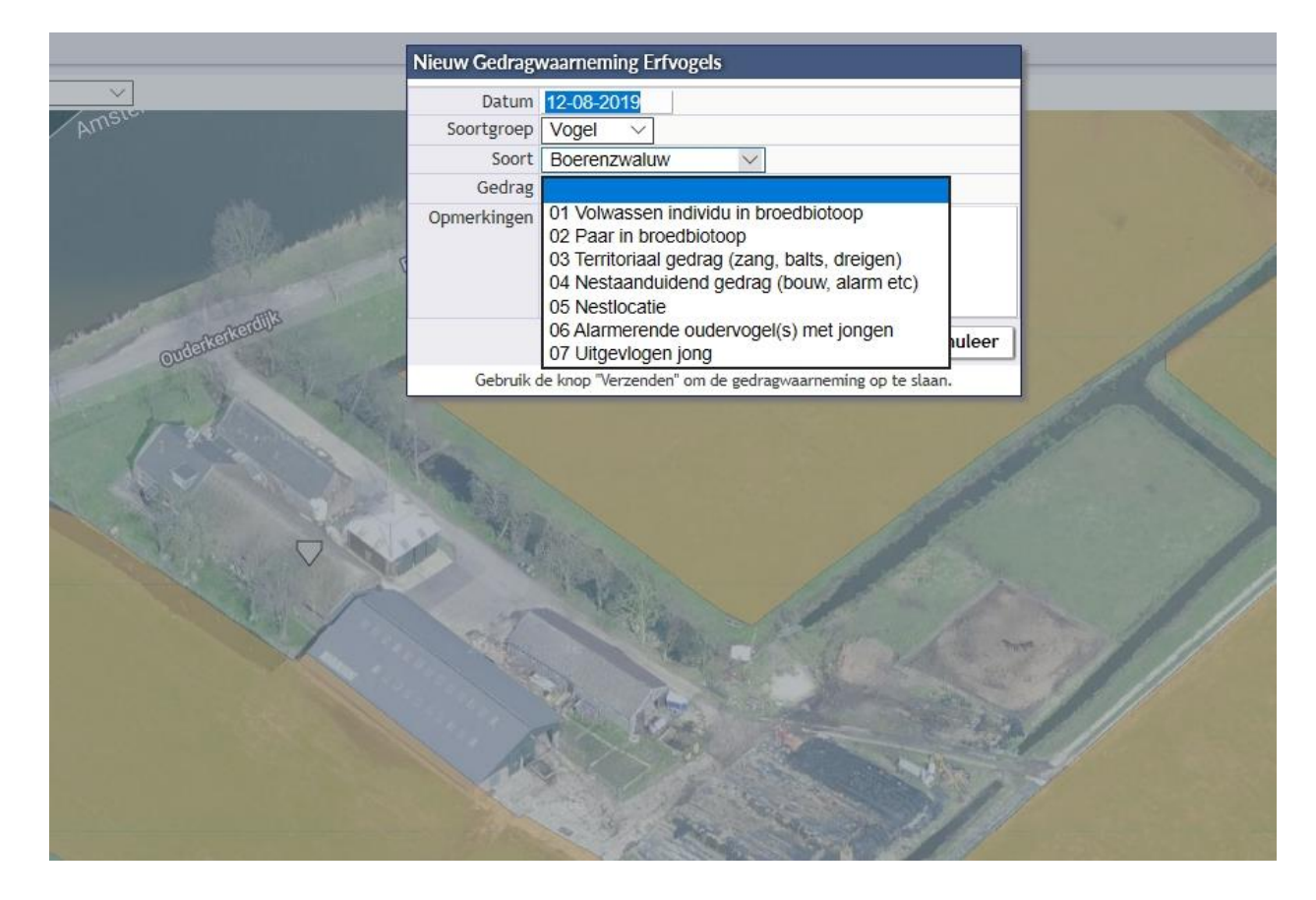

#### STAP 3: ZET DE WAARNEMING OP DE JUISTE PLAATS OP DE KAART

Klik op de juiste plaats van de waarneming op de GoogleMaps kaart. Op de kaart verschijnt nu een icoon en een zogenaamd 'pop-up' venster. In dit venster vult u de datum in. Voor de vogelsoort en het type gedrag klikt u rechts op het pijltje naast het invoerveld. Het gedrag is afgeleid van de voortplantingscyclus. Kies hier de juiste vogelsoort en het juiste type gedrag.

#### STAP 4: SLA DE INGEVULDE WAARNEMINGEN OP

Klik in het 'pop-up' venster op 'Verzenden' om de ingevulde waarnemingen op te slaan. U zult zien dat het icoon voor iedere vogelsoort gekenmerkt wordt door een specifieke kleur.

#### NB: INVOEREN WAARNEMINGEN VAN ANDERE SOORTGROEPEN ZOALS ZOOGDIEREN EN VLINDERS

Indien u op het erf een waarnemingen doet van een andere soort zoals een zoogdier (bijvoorbeeld een vleermuis) of een insect (bijvoorbeeld een citroenvlinder), dan kunt u ook die invoeren in de Boerenlandvogelmonitor. Kies dan bij "Soortgroep" voor 'Insect, vervolgens bij "Soort" voor 'Ci-troenvlinder en bij "Gedrag" voor 'Individu'. Bij "Rapporten" kunt u tabellen en kaartbeelden oproepen waarin u deze waarnemingen kunt terugzien.

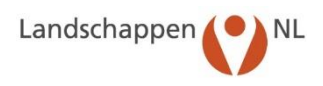

# 6.4 Wijzigen of verwijderen van ingevoerde waarnemingen

Het wijzigen van ingevoerde waarnemingen gaat voor weidevogels, akkervogels en erfvogels mop dezelfde manier. Klik bij "Invoeren van gegevens" op "Waarnemingen weide vogels, akkervogels of erfvogels" en selecteer het bedrijf, dan wel het gebied waarvoor u de waarneming heeft ingevoerd. Klik vervolgens op de GoogleMaps kaart op de waarneming (icoon) die u wilt wijzigen of verwijderen. Nu verschijnt onderstaand 'Pop-up' venster.

- 1. Verander de gegevens en klik vervolgens op 'Verzenden' om deze te wijzigen.
- 2. U kunt eventueel de plek van de waarneming veranderen door deze met uw linkermuisknop de waarneming vast te houden en te verplaatsen. Klik op 'OK' op het dan verschijnende pop-up.
- 3. Wilt u de waarneming verwijderen, klik dan op 'Verwijder' en vervolgens in het volgende venster op 'OK' om de waarneming definitief uit de database te verwijderen.

| Datum       | 06-04-2019 ×             |
|-------------|--------------------------|
| Soortgroep  | Vogel 🗸                  |
| Soort       | Scholekster              |
| Gedrag      | 02 Paar V                |
| Opmerkingen |                          |
| /erwijder   | 🗸 Verzenden 🛛 🗙 Annuleer |

"Verwijder" kan de gedragwaarneming (onherroepelijk) uit de database verwijderd worden!

# 7 Invoeren van Legselgegevens

In dit hoofdstuk wordt beschreven hoe u legselgegevens moet invoeren. Eerst van akker- en weidevogels (7.1), daarna van erfvogels (7.2). In 7.3 wordt uitgelegd hoe u legsels kunt wijzigen en verwijderen, ook van voorgaande jaren.

Voordat u legselgegevens kunt invoeren, moeten de bedrijfsgegevens (of gebiedsgegevens) zijn ingevoerd. De legsels worden namelijk ingevoerd bij het bedrijf (of het gebied) waar ze gevonden zijn. Het invoeren van de bedrijfsgegevens is beschreven in hoofdstuk 4 en de legselgegevens die u nodig heeft staan vermeld in hoofdstuk 2.2.

Op de homepage kiest u voor invoeren van Legsels akker- en weidevogels. U heeft vanachter de pc of laptop twee methodes om legselgegevens in te voeren, namelijk:

- Via het plus-symbool: 'per individueel legsel-scherm'. Deze methode gebruikt u meestal als u slechts enkele legsels heeft in te voeren.
- Via het tabel-symbool: de 'Batchinvoer'. Hierbij klikt het overzichtsscherm van ingevoerde legsels open waardoor u bijvoorbeeld door van boven naar beneden te werken meerdere legsels tegelijk, in hetzelfde invulvenster, kunt invoeren. Dit vraagt wat meer kennis van de termen boven de kolommen, maar werkt uiteindelijk een stuk sneller. U moet dan nog wel separaat de coördinaten van de legsels toevoegen per legsel. Deze twee methodes worden in 7.1 beschreven.

# 7.1 Invoeren van legsels van akker- en weidevogels

#### STAP 1: KLIK OP DE HOMEPAGE OP Legsels akker- en weidevogels

| ivoeren van gegevens            |                                                                                                    | Rapporten                |
|---------------------------------|----------------------------------------------------------------------------------------------------|--------------------------|
| Bedrilven                       | Beheer 2019                                                                                                    | Adreslijsten             |
| Wrijwilligers                   | vanar zo mer zu i v come os war toekiden net cot can in Schreids ingevoerde Antibioener en daarnaas ook net tog doortopendo<br>SNL-weldevogelbeheer van 2019 (incl. Akkerrandenpakketten) én het SN-weldevogelbeheer op percelen die vallen onder het<br>Natuurbeheertype Vochtig Weldevogegregisland.                                                                                                    |                          |
| Loonwerkers                     | Advies voor BTS-telperioden in 2019                                                                                                    | Omvang                   |
| Instale you akkee (unideuronale | De adviesperioden voor het uitvoeren van de ETS-tellingen in 2019 zijn:                                                                                                    | Legsets                  |
| leosels van erfvoels            | voor de broedparentelling: van maandag 22 april tot en met zondag 12 mei     voor de sezimentelling: van maandag 20 mei tot en met zondag 9 juni.                                                                                                    |                          |
| -3                              | De grutto is dit jaar relatief vroeg begonnen aan het broedseizoen, maar grotere aantallen gevonden legsels per dag verschijnen pas                                                                                                    | Beschermingsactiviteiten |
| Waarnemingen Weidevogels (QBM)  | vanal z aprix in de obelenialiovogennomou. Daarmee is 2017 wel een videg jaar, maar met excreen videg.<br>Moud bij hat ustitalian van de taldstius vakaning met de stud van het broadraisson van de grutte in det gehied. Een umane start                                                                                                    | Tabellen waarnemingen    |
| Waarnemingen Akkervogels        | rond bijvoorbeeld begin april zal eerder leiden tot een broedparentelling nog in april, terwijl een late start rond 10-15 april zal leiden<br>Int een broedvarentelling in baein eerder leiden tot een broedparentelling nog in april, terwijl een late start                                                                                                    |                          |
| Waarnemingen Erfvogels          | Dit laar zal het maaien moeellik wel extreem vnee en moeellik ook massaal beeinnen. Dat hanet natuurlik noe sterk af van het weer                                                                                                    | Vertiezen                |
| BTS-tellingen                   | in de komende weken. Het kan daarom ventandig zijn om de komende weken een ertra ronde is lopen zodat er vooral aan het<br>eventuele vroege maalen al een telling gedaan is. Bovendien kan zo'n telling ook aangeven waar varwege waargenomen vogels uitstel<br>van maaken nodig is.                                                                                                    | Statistiek               |
| Knidonellolan                   | CHIRP-scholeksteronderzoek                                                                                                    | Kaartbeelden             |
| and a short                     | Sovon doet sinds 2018 onderzoek naar factoren die van invloed zijn op de scholeksterpopulatie in Nederland. Vrijvilligers kunnen aan<br>bet onderzoek bisiteren door, de intervalien van scholeksterpolekste bis is beviden, vaar ook door vanzeneninen,                                                                                                    |                          |
|                                 | van scholeksterkulikens te registeren in de Boerenklandvogelinnentor via Waarnemingen weldevogels (QBM). Zoek daartoe in het<br>werkgebied van jouw groep eén of meer enigszins solitaire scholeksterparen op een locatie waar na het uitkomen van de eieren de                                                                                                    | Grafieken                |
|                                 | sulters peop car zijn te doerveren. Geel zijn hannie een eigen fanniescoer in de attacke en regentree dagenijs di vereen<br>kulters je en gel een van woeke eerdit. Is hat e steteom on de daa per schoeksteraffinit jen van aan geverdee<br>datuer nog aanwezig vanere met hoeveel kulters en hoeveel er uteridelijk groot gevordee zijn. Landschapenist, kunter doe<br>ingeveerde vaarameningen a het steteore voor nadere aangeboor konst. Storen on konget di versuiter van het orderzoek ook<br>ingeveerde vaarameningen a het steteore voor nadere aangeboor konst. Storen on konget di versuiter van het orderzoek ook weer | Export gegevens          |
|                                 |                                                                                                    |                          |

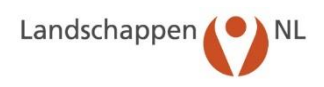

#### STAP 2: SELECTEER HET JAAR EN HET BEDRIJF OF GEBIED

- Controleer, in onderstaand venster, het jaar waarvoor u de legsels invoert. Dit staat standaard op het lopende jaar. Dan hoeft u dat niet aan te passen.
- Selecteer het bedrijf of het gebied waarvoor u de legsels invoert.

| Landschappen NL Boerenlandvogelmonitor |               |                           |                   |                                |                          |    |  |  |  |  |
|----------------------------------------|---------------|---------------------------|-------------------|--------------------------------|--------------------------|----|--|--|--|--|
| Bedrijven                              | Vrijwilligers | Legsels akker/weidevogels | Legsels erfvogels | Waarnemingen weidevogels (QBM) | Waarnemingen akkervogels | Wa |  |  |  |  |
| 2019 ∨                                 |               |                           |                   |                                |                          |    |  |  |  |  |
| Legsels van                            | akker/wei     | devogels kies bedrijf     |                   | $\sim$ kies gebied             | $\sim$                   |    |  |  |  |  |

#### STAP 3: VUL DE LEGSELGEGEVENS IN

Landschappen (

Nadat u STAP 2 heeft uitgevoerd ziet u onderstaand venster. Hier ziet u ook de legsels die (eventueel) al zijn ingevoerd. Wanneer u kiest voor 'Batchinvoer' ga dan verder bij STAP 3A (blz. 30).

Bedrijven Vrijwilligers Legsels akker/weidevogels Legsels erfvogels Waarnemingen weidevogels (QBM) Waarnemingen akkervogels Waarne

NL Boerenlandvogelmonitor

| gsels van akker/weidevogels (6) |     |         | ogels (6) Andress | n, T.J.M. / 1186 W | /B 9 🗸     | kaartbeeld         |            |  |  |  |
|---------------------------------|-----|---------|-------------------|--------------------|------------|--------------------|------------|--|--|--|
|                                 | Nr. | Perceel | Soort             | Gewas              | Vinddatum  | <u>Voorlaatste</u> | Laatste    |  |  |  |
| 0                               | 1   | 2       | Kievit            | Gras               | 26-03-2019 | 26-03-2019         | 14-05-2019 |  |  |  |
|                                 | 2   | 10      | Kievit            | Gras               | 26-03-2019 | 26-03-2019         | 26-03-2019 |  |  |  |
| 8                               | 3   | 10      | Kievit            | Gras               | 26-03-2019 | 26-03-2019         | 26-03-2019 |  |  |  |
|                                 | 4   | 2       | Kievit            | Gras               | 28-03-2019 | 28-03-2019         | 28-03-2019 |  |  |  |
|                                 | 5   | 10      | Scholekster       | Gras               | 11-04-2019 | 11-04-2019         | 16-04-2019 |  |  |  |
| 10                              | 6   | 2       | Scholekster       | Braak              | 16-05-2019 | 16-05-2019         | 08-06-2019 |  |  |  |

Klik op: 💟. U ziet nu het invulvenster voor legselgegevens.

Controleer eerst of u het juiste bedrijf en het juiste jaar heeft geselecteerd. Klopt dit niet, ga dan terug naar STAP 1.

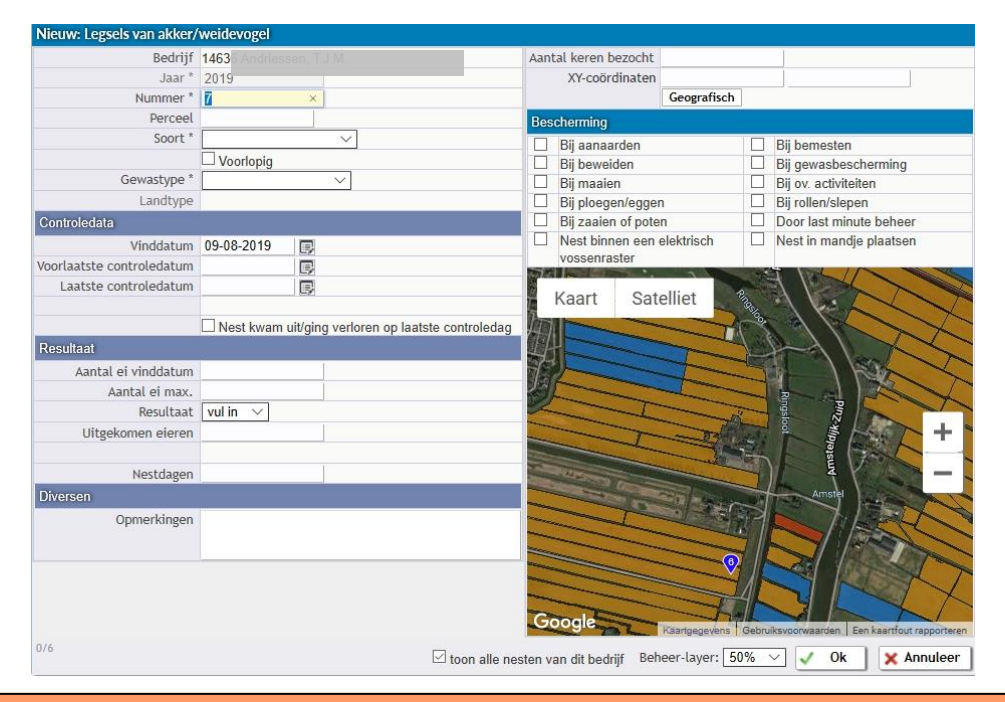

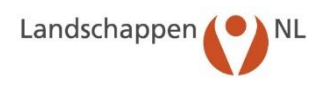

Vul de gegevens nu als volgt in:

| Nummor*:                        | Het volgenn.                                                                                                    |
|---------------------------------|----------------------------------------------------------------------------------------------------|
| Nummer".                        |                                                                                                    |
| Perceel:                        | vul (eventueel) de met de boer algesproken perceelnaam of -nummer in.                                                                                                    |
| Soort*:                         | Klik op het pijitje rechts van het veid en selecteer de vogelsoort.                                                                                                    |
| Voorlopig:                      | Dit vakje is alleen in gebruik bij het invoeren van legsels rechtstreeks via<br>laptop van de Weidevogeldrone                                                                                                    |
| Gewastype*:                     | Klik op het pijltje rechts van het veld en selecteer het gewastype waarin het                                                                                                    |
|                                 | legsel gevonden is. (of wat er nog wordt gezaaid/gepoot)                                                                                                    |
| Landtype:                       | Na het invullen van het gewastype bepaalt het programma welk landtype<br>(bouwland of grasland) bij dit gewastype hoort.                                                                                                    |
| Onder 'Controledata'            | . <u>.</u>                                                                                                    |
| Vinddatum:<br>Voorlaatste       | Vul de vinddatum van het legsel in.                                                                                                    |
| controledatum:<br>Laatste       | Vul de voorlaatste controledatum van het legsel in (indien bekend).                                                                                                    |
| controledatum:                  | Vul de laatste controledatum van het legsel in (indien bekend).                                                                                                    |
| Resultaatdatum:                 | Na het invullen van de verschillende data berekent het programma de zoge-<br>naamde 'Resultaatdatum'. Dit is 'ongeveer' de datum waarop het legsel is<br>uitgekomen, namelijk het gemiddelde van de laatste en voorlaatste contro-<br>ledatum. Het is voor de betrouwbaarheid van de resultaatdatum belangrijk<br>dat er niet meer dan 7 dagen zitten tussen laatste en voorlaatste controle. |
| Nest kwam uit/                  | 5                                                                                                    |
| ging verloren op                |                                                                                                    |
| laatste controledag:            | Klik in het vakje (Er verschijnt een $$ ) als u heeft gezien dat het nest op de laatste dag verloren is gegaan of op de laatste dag is uitgekomen. U geeft hiermee aan dat het programma de laatste controledatum als resultaatda-                                                                                                    |
|                                 | tum beschouwd en niet het gemiddelde van de laatste en voorlaatste con-<br>troledatum.                                                                                                    |
| Onder 'Resultaat':              |                                                                                                    |
| Legselgrootte:                  | Vul het aantal eieren van het legsel in op de dag van vinden.                                                                                                    |
| Aantal ei max.:                 | Vul het maximaal aantal eieren van het legsel in.                                                                                                    |
| Resultaat:                      | Klik op het pijltje rechts van het veld en selecteer het resultaat van het leg-<br>sel:                                                                                                    |
|                                 | vul in wanneer het resultaat nog niet bekend is en dit op een later tijd-<br>stip wordt opgegeven.                                                                                                    |
|                                 | onb wanneer het resultaat onbekend is.                                                                                                    |
|                                 | uit wanneer één of meerdere eieren zijn uitgekomen.                                                                                                    |
|                                 | niet uit wanneer het nest verloren is gegaan of niet is uitgekomen                                                                                                    |
| Llitøekomen eieren <sup>.</sup> | Vul (indien relevant) het aantal uitgekomen eieren in                                                                                                    |
| Verliesoorzaak*                 | Selecteer (indien relevant) de code van de verliesoorzaak                                                                                                    |
| . SHIOSOOLUUN I                 | (zie Biilage 1: Codes Verliesoorzaken)                                                                                                    |
| Nestdagen                       | Dit hoeft u niet in te vullen, het aantal nestdagen wordt automatisch bere-                                                                                                    |
|                                 | kend als het verschil tussen vinddatum en resultaatdatum                                                                                                    |
|                                 |                                                                                                    |

\* Deze gegevens zijn verplicht om in te vullen.

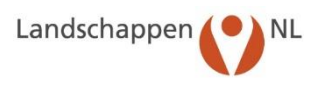

| <u>Onder 'Diversen':</u><br>Opmerkingen:<br>Aantal keren | Vul eventueel opmerkingen over het gevonden legsel in.                                                                                                    |
|----------------------------------------------------------|----------------------------------------------------------------------------------------------------|
| bezocht :                                                | Wordt automatisch bijgehouden aan de hand van het aantal ingevoerde controles.                                                                                                    |
| XY-coördinaten:                                          | Zoek op de GoogleMaps-kaart de plek waar het nest is gevonden en klik op<br>deze plek. De coördinaten van het nest worden nu automatisch ingevuld bij<br>'Decimale coördinaten'. Werkt u met een GPS-apparaat, dan kunt ook de<br>coördinaten van uw GPS apparaat invullen. Gebruik zo nodig de calculator<br>voor omrekening van geografische coördinaten met graden, minuten en se-<br>conden van bijvoorbeeld het Rijks Driehoekstelsel naar de voor GoogleMaps<br>gewenste decimale coördinaten. |

## Onder 'Bescherming':

Kies (indien relevant) de situatie waarbij bescherming heeft plaatsgevonden en klik op het bijbehorende vakje (Er verschijnt een  $\sqrt{}$ ). Het is mogelijk meerdere vakjes aan te vinken.

#### <u>De kaart:</u>

Onderaan de kaart kunt u 'alle nesten van het bedrijf' en de legenda van de eventuele 'Beheerpakketten' in het gebied zichtbaar maken.

Ga nu verder bij STAP 4.

#### STAP 3A: LEGSELGEGEVENS INVOEREN IN MET 'BATCHINVOER'

Indien u meerdere legsels snel wilt invoeren, dan kunt u ook gebruik maken van "Batchinvoer". U gaat daartoe als volgt te werk:

|      | usch                                      | appen               | NL Doerenland                             | ogennomitor                  |                                                      |                                                      |                                                      |    |
|------|-------------------------------------------|---------------------|-------------------------------------------|------------------------------|------------------------------------------------------|------------------------------------------------------|------------------------------------------------------|----|
| Bec  | lrijven                                   | Vrijwilligers       | Legsels akker/weidevogels                 | Legsels erfvogels            | Waarnemingen w                                       | eidevogels (QBM)                                     | Waarnemingen akkervogels                             | Wa |
| 2019 | $\sim$                                    |                     |                                           |                              |                                                      |                                                      |                                                      |    |
| egse | els vai                                   | n akker/weid        | evogels (6) Andriessen                    |                              | kaar                                                 | tbeeld                                               |                                                      |    |
| 01   | N                                         | Ir. <u>Perceel</u>  | Soort                                     | Gewas                        | Vinddatum                                            | Voorlaatste                                          | Laatste                                              |    |
|      | 0                                         | 2                   | Kievit                                    | Gras                         | 26-03-2019                                           | 26-03-2019                                           | 14-05-2019                                           |    |
| 1    | <b>E</b>                                  |                     |                                           |                              |                                                      |                                                      |                                                      |    |
|      | <b>2</b>                                  | 10                  | Kievit                                    | Gras                         | 26-03-2019                                           | 26-03-2019                                           | 26-03-2019                                           |    |
|      | 2<br>2<br>2<br>2                          | 10<br>10            | Kievit<br>Kievit                          | Gras                         | 26-03-2019<br>26-03-2019                             | 26-03-2019<br>26-03-2019                             | 26-03-2019<br>26-03-2019                             |    |
|      | 2<br>2<br>2<br>3<br>3<br>0<br>4           | 10<br>10<br>2       | Kievit<br>Kievit<br>Kievit                | Gras<br>Gras<br>Gras         | 26-03-2019<br>26-03-2019<br>28-03-2019               | 26-03-2019<br>26-03-2019<br>28-03-2019               | 26-03-2019<br>26-03-2019<br>28-03-2019               |    |
|      | 2<br>2<br>2<br>3<br>2<br>3<br>4<br>8<br>5 | 10<br>10<br>2<br>10 | Kievit<br>Kievit<br>Kievit<br>Scholekster | Gras<br>Gras<br>Gras<br>Gras | 26-03-2019<br>26-03-2019<br>28-03-2019<br>11-04-2019 | 26-03-2019<br>26-03-2019<br>28-03-2019<br>11-04-2019 | 26-03-2019<br>26-03-2019<br>28-03-2019<br>16-04-2019 |    |

Klik naast het groene plusje op: . Het overzichtsscherm met alle ingevoerde legsels springt nu open en u kunt dan bijvoorbeeld van boven naar beneden gegevens invullen in deze tabel.

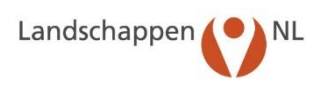

| Lar                                                                                | ndschappen () NL                                                                                                    | Boer                                                                                       | enlan                                                                                                    | dvogelm                                                                                                    | onitor                                                                                                  |                                                                         |                                                                                                    |                                                                                                   |                                                                                                    |              |             |                      |           |          |                |               | G               | roep: NHO5 |        |
|------------------------------------------------------------------------------------|----------------------------------------------------------------------------------------------------|--------------------------------------------------------------------------------------------|----------------------------------------------------------------------------------------------------|----------------------------------------------------------------------------------------------------|----------------------------------------------------------------------------------------------------|-------------------------------------------------------------------------|----------------------------------------------------------------------------------------------------|---------------------------------------------------------------------------------------------------|----------------------------------------------------------------------------------------------------|--------------|-------------|----------------------|-----------|----------|----------------|---------------|-----------------|------------|--------|
| Batc                                                                               | drijven Vrijwilligers Legsel:<br>hinvoer Legsels van akke                                                                                                    | akker/w<br>r/weide                                                                         | eldevoge<br>evogels                                                                                                    | s Legsels (<br>2019                                                                                                    | erfvogels Wa                                                                                            | iamemii                                                                 | ngen weidevogels (QBM) Waari                                                                                                    | nemingen akker                                                                                    | vogels Waarnemingen erfv                                                                                                    | ogels BTS-ti | klingen E∙n | nail: A. van Paassen | Home      | Mobiel E | E-mail Handlei | dingen Beheer | Wachtwoord Help | Uitloggen  |        |
| An                                                                                 |                                                                                                    |                                                                                            |                                                                                                    |                                                                                                    |                                                                                                    |                                                                         |                                                                                                    |                                                                                                   |                                                                                                    |              |             |                      |           |          |                |               | 1               | Ok X Anr   | nuleer |
| Nr.                                                                                | Perceel Soort                                                                                                    |                                                                                            |                                                                                                    |                                                                                                    | Gewas                                                                                                   |                                                                         | Vinddatum                                                                                                    | Voorlaatste                                                                                       | Laatste                                                                                                    | Ei           | Max,        | Jongen in nest       | Nest      | Uit      | Verties        | Bescherming   | x               | Y          |        |
| 8                                                                                  | 2 Kiev                                                                                                    | t                                                                                          |                                                                                                    | 7                                                                                                    | Gras                                                                                                    | ~                                                                       | 26-03-2019                                                                                                    | 26-03-2019                                                                                        | 14-05-2019                                                                                                    | 3            |             |                      | onb. V    |          |                | ZP            | 52.26347        | 4.87542    | 1      |
| 2                                                                                  | 10 Kiev                                                                                                    | t .                                                                                        |                                                                                                    | T.                                                                                                    | Gras                                                                                                    |                                                                         | 26-03-2019                                                                                                    | 26-03-2019                                                                                        | 26-03-2019                                                                                                    | 3            | 1           |                      | onb. V    |          |                | ZP            | 52.27469        | 4.86535    | 2      |
| 3                                                                                  | 10 Kiev                                                                                                    | 1                                                                                          |                                                                                                    | 7                                                                                                    | Gras                                                                                                    |                                                                         | 26-03-2019                                                                                                    | 26-03-2019                                                                                        | 26-03-2019                                                                                                    | 4            |             |                      | onb. V    |          |                | ZP            | 52.27477        | 4.86463    | 3      |
| 4                                                                                  | 2 Kiev                                                                                                    | 1                                                                                          |                                                                                                    | 5                                                                                                    | Gras                                                                                                    | ~                                                                       | 28-03-2019                                                                                                    | 28-03-2019                                                                                        | 28-03-2019                                                                                                    | 1            |             |                      | onb V     |          |                |               | 52,26357        | 4 87555    | 4      |
| 5                                                                                  | 10 Sch                                                                                                    | loketor                                                                                    | 8                                                                                                    | 5                                                                                                    | Gras                                                                                                    |                                                                         | 11-04-2019                                                                                                    | 11-04-2019                                                                                        | 16-04-2019                                                                                                    | 3            |             |                      |           |          |                | ZP            | 52,27489        | 4.86474    | 5      |
| 6                                                                                  | 2 Sch                                                                                                    | dokstor                                                                                    |                                                                                                    | 3                                                                                                    | Braak                                                                                                   | -                                                                       | 16-05-2019                                                                                                    | 16-05-2019                                                                                        | 08-06-2019                                                                                                    | 4            |             |                      |           | 4        |                | OV            | 52,27003        | 4.87657    | 6      |
| 7                                                                                  |                                                                                                    |                                                                                            |                                                                                                    | 3                                                                                                    | Ditten                                                                                                  | -                                                                       | 7                                                                                                    |                                                                                                   |                                                                                                    |              |             |                      | vail in V |          |                |               |                 |            | 7      |
| 8                                                                                  |                                                                                                    |                                                                                            |                                                                                                    |                                                                                                    |                                                                                                    | _                                                                       |                                                                                                    |                                                                                                   |                                                                                                    |              |             |                      | val in V  |          |                |               |                 |            | 8      |
| 9                                                                                  |                                                                                                    |                                                                                            | -                                                                                                    |                                                                                                    |                                                                                                    |                                                                         |                                                                                                    |                                                                                                   |                                                                                                    |              |             |                      | varin ~   |          |                |               |                 |            | 9      |
| 10                                                                                 |                                                                                                    |                                                                                            |                                                                                                    | -                                                                                                    | -                                                                                                    |                                                                         |                                                                                                    |                                                                                                   |                                                                                                    |              |             |                      | vui in 🔍  |          |                |               |                 |            | 10     |
| 10                                                                                 |                                                                                                    |                                                                                            |                                                                                                    | <u> </u>                                                                                                    |                                                                                                    | _                                                                       |                                                                                                    |                                                                                                   |                                                                                                    |              |             |                      | vui in 🗸  |          |                |               |                 |            | 11     |
| 12                                                                                 |                                                                                                    |                                                                                            |                                                                                                    | <u></u>                                                                                                    |                                                                                                    |                                                                         |                                                                                                    |                                                                                                   |                                                                                                    |              |             |                      | vui in 🗸  |          |                |               |                 |            | 12     |
| 12                                                                                 |                                                                                                    |                                                                                            | 2                                                                                                    | <u> </u>                                                                                                    |                                                                                                    |                                                                         | 4                                                                                                    |                                                                                                   |                                                                                                    |              |             |                      | vui in 🗸  |          |                |               |                 |            | 12     |
| 13                                                                                 |                                                                                                    |                                                                                            |                                                                                                    | ~                                                                                                    |                                                                                                    | <u> </u>                                                                | <u></u>                                                                                                    |                                                                                                   |                                                                                                    |              |             |                      | vul in 🗸  |          |                |               |                 |            | 13     |
| 14                                                                                 |                                                                                                    |                                                                                            |                                                                                                    | ~                                                                                                    |                                                                                                    | ~                                                                       | 1                                                                                                    |                                                                                                   |                                                                                                    |              |             |                      | vul in 🗸  |          |                |               |                 |            | 14     |
| 15                                                                                 |                                                                                                    |                                                                                            |                                                                                                    | ~                                                                                                    |                                                                                                    |                                                                         | 1 <u> </u>                                                                                                    |                                                                                                   |                                                                                                    |              |             |                      | vul in 🗸  |          |                |               |                 |            | 15     |
| 16                                                                                 |                                                                                                    |                                                                                            |                                                                                                    | ~                                                                                                    |                                                                                                    |                                                                         | 4                                                                                                    |                                                                                                   |                                                                                                    |              |             |                      | vul in 🗸  |          |                |               |                 |            | 16     |
| Besch<br>AA:<br>BM:<br>G8:<br>LM:<br>NM:<br>OM:<br>OV:<br>PE:<br>R5:<br>VR:<br>ZP: | ermingbandelingen:<br>Bij seneraten<br>Bij gemeste<br>Door last minute beheer<br>Bij oversteerdem<br>Heet in munde jeslaatsen<br>Heet in munde jeslaatsen<br>Bij ov. activiteten<br>Bij overstvetten<br>Bij overstvetten<br>Bij | Veri<br>B:<br>BJ:<br>BAI:<br>BAI:<br>BAI:<br>BOI:<br>BS:<br>ON:<br>OV:<br>DV:<br>P:<br>PE: | liesoorzako<br>Beweii<br>Beweii<br>Beweii<br>Beweii<br>Beweii<br>Overig<br>Onbek<br>oorzaa<br>Overig<br>vullen<br>Predat | m:<br>fing soart niet<br>fing door jong<br>fing door overling<br>door overling<br>door schaj<br>wetrapt door<br>end volledig or<br>k<br>wel duidetijk<br>le soort niet b<br>ie door bunzin | bekend<br>vee<br>yee<br>ge dieren<br>oen<br>afuzen<br>nduidetijk welke<br>maar niet in be<br>ekend<br>g | PD:<br>PHW:<br>PK:<br>PO:<br>PO:<br>PSN:<br>V:<br>V:<br>V:<br>V:<br>WA: | Predate door data<br>Predate door hermitijn/vezel<br>Predate door vengel btyk kraal of<br>meesur<br>Predate door woring differen<br>Predate door woring differen<br>Predate predate door<br>Predate predate door<br>Predate door woring differen<br>Predate door woring differen<br>Verlateurveiten<br>Werkaanmikelen soort niet bekend<br>Werkaanmeden door aanaarden | W8: Werk<br>WG8: Werk<br>W0: Werk<br>W0: Werk<br>WPE: Werk<br>WR5: Werk<br>WW9: Werk<br>W2P: Werk | zanheden door bemesten<br>zanheden gewahecherming<br>zanheden door malien<br>zanheden door oreige<br>zanheden door ptogen regen<br>zanheden door ptogen regen<br>zanheden door ptogen regen<br>zanheden door studien etc.<br>zanheden door zaaien/poten |              |             |                      |           |          |                |               |                 |            |        |

Wanneer u ervaring heeft opgedaan met het invoeren van legsels (STAP 3) zal 'Batchinvoer' geen problemen geven. De namen van de velden zijn echter afgekort. Het is daarom raadzaam om de volgende lijst bij de hand te hebben.

| Velden bij     | Velden bij individuele legsels | Toelichting                                                         |  |  |  |  |
|----------------|--------------------------------|---------------------------------------------------------------------|--|--|--|--|
| 'Batchinvoer'  |                                |                                                                     |  |  |  |  |
|                | (STAP 3)                       |                                                                     |  |  |  |  |
| Nr.            | Nummer                         | Vul het volgnummer van het legsel in.                               |  |  |  |  |
| Perceel        | Perceel                        | Vul (eventueel) de perceelnaam in.                                  |  |  |  |  |
| Soort          | Soort                          | Selecteer de naam van de vogelsoort.                                |  |  |  |  |
| Gewas          | Gewastype                      | Selecteer het gewastype waar het legsel is gevonden.                |  |  |  |  |
| Vinddatum      | Vinddatum                      | Vul de vinddatum van het legsel in.                                 |  |  |  |  |
| Voorlaatste    | Voorlaatste controledatum      | Vul de voorlaatste controledatum in (indien al be-<br>kend).        |  |  |  |  |
| Laatste        | Laatste controledatum          | Vul de laatste controledatum in (indien al bekend).                 |  |  |  |  |
| Ei             | Legselgrootte                  | Vul het aantal eieren in.                                           |  |  |  |  |
| Jongen in nest | Nest kwam uit/ging verloren    | Klik in het vakje (Er verschijnt een $\checkmark$ ) als het nest op |  |  |  |  |
|                | op de laatste controle dag     | de laatste dag verloren is gegaan of op de laatste                  |  |  |  |  |
|                |                                | dag is uitgekomen.                                                  |  |  |  |  |
| Nest           | Resultaat                      | Selecteer het resultaat van het legsel.                             |  |  |  |  |
| Uit            | Uitgekomen eieren              | Vul het aantal uitgekomen eieren in.                                |  |  |  |  |
| Verlies        | Verliesoorzaak                 | Selecteer de code van de verliesoorzaak. Deze vindt                 |  |  |  |  |
|                |                                | u onderin het invulvenster.                                         |  |  |  |  |
| Bescherming    | Beschermingshandeling          | Selecteer de code van de beschermingshandeling.                     |  |  |  |  |
|                |                                | Deze vindt u onderin het invulvenster.                              |  |  |  |  |
| Х              | Geografische noorderbreed-     | Kies voor het invullen van de coördinaten uit:                      |  |  |  |  |
|                | tegraad van de nestplek        | 1. Handmatig overnemen vanaf GPS-apparaat.                          |  |  |  |  |
|                |                                | 2. Klikken op juiste plek op de kaart.                              |  |  |  |  |
| Υ              | Geografische westerlengte-     | 3. Automatisch directe invoer vanaf smartphone of                   |  |  |  |  |
|                | graad van de nestplek          | tablet.                                                             |  |  |  |  |

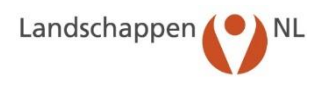

Bedenk dat na invullen via 'Batchinvoer' dat er nog geen coördinaten staan bij de legsels. Die zult u handmatig moeten toevoegen via het overnemen van coördinaten van een GPS-toestel of door het zetten van de stip in het GoogleMaps kaartbeeld in het individueel invoerscherm van het legsel.

## STAP 4: SLA DE INGEVULDE GEGEVENS OP

Wanneer de legselgegevens zijn ingevuld slaat u deze op door op OK te klikken. Het venster wordt gesloten en u komt terug in het venster 'Legsels van akker- en weidevogels'. Ook wanneer u gewoon even wilt stoppen met invoeren, kunt u de al ingevulde gegevens opslaan door op OK te klikken.

Let op: Wanneer u op Annuleer klikt, wordt het venster gesloten en gaan de ingevulde gegevens verloren.

# 7.2 Invoeren van legsels erfvogels

#### STAP 1: KLIK OP DE HOMEPAGE OP Legsels - erfvogels

| nvoeren van gegevens           |                                                                                                    | Rapporten                |
|--------------------------------|----------------------------------------------------------------------------------------------------|--------------------------|
| Redritiven                     | Beheer 2019                                                                                                    | Adrechisten              |
| Vrijwilligers                  | Vanaf 28 mei 2019 tonen de kaartbeelden het tot dan in SCAN-GIS ingevoerde ANLB-beheer en daarnaast ook het nog doortopende<br>SNL-weidevogelbeheer van 2019 (incl. Akkerrandenpakketten) én het SN-weidevogelbeheer op percelen die vallen onder het<br>Natuurbeheertype Vochtig Weidevogelaand.                                                                                                    | Par Carpacia             |
| Loonwerkers                    | Advies voor BTS-telperioden in 2019                                                                                                    | Omvang                   |
| Lessels van akker/weidevnoels  | De adviesperioden voor het uitvoeren van de BTS-tellingen in 2019 zijn:                                                                                                    | Logsols                  |
| Legsels van erfvogels          | <ul> <li>voor de broedparenteiling: van maandag 22 april tot en met zondag 12 mei</li> <li>voor de gezinnenteiling: van maandag 20 mei tot en met zondag 9 juni.</li> </ul>                                                                                                    | Recheminerativitaitee    |
|                                | De grutto is dit jaar relatief vroeg begonnen aan het broedseizoen, maar grotere aantalien gevonden legsels per dag verschijnen pas<br>vanaf 2 april in de Boerenlandvogelmonitor. Daarmee is 2019 wel een vroeg jaar, maar niet extreem vroeg.                                                                                                    | beschermingsactiviteiten |
| Waarnemingen Weldevogels (QBM) | Houd bij het vaststellen van de teldatum rekening met de start van het broedseizoen van de grutto in dat gebied. Een vroege start                                                                                                    | Tabellen waarnemingen    |
| Waamemingen Jukervogets        | ton en broedparentelling in begin mei.                                                                                                    | Verliezen                |
| BTS-tellingen                  | Dit kar zah het maalen mogelijk wei extrem vroeg em mogelijk ook massal begimen. Dat hangt tatuurlijk mog sterk af van het weer<br>in de kommed werken. Het kan daarom verstadigt zijn om de konnede weken een extra ronde e kopen zodat er vooral an het<br>eventuele vroege maalen al een telling gedaan is. Bovendien kan zo'n telling ook aangeven waar vanwege waargenomen vogels uitstel                                                                                                    | Statistiek               |
| -                              | CHIRP-scholeksteronderzoek                                                                                                    |                          |
| Kruidenrijkdom                 | Sovon doet sinds 2018 onderzoek naar factoren die van invloed zijn op de scholeksterpopulatie in Nederland. Vrijwilligers kunnen aan                                                                                                    | Kaartbeelden             |
|                                | inet offen doe toplagen ood e registreren in de boerenlandvogenmenter op en ooder in maar ood ownaarmeningen verdevogets (SBM). Zoek daartoe in het<br>verstgebied van jouw groep een of meer enigszins solitaire scholesterpræn op een locatie verstaar na het uitkomen van de eieren de<br>lokatiester op een oorden op een of meer enigszins solitaire scholesterpræn op een locatie verstaar na het uitkomen van de eieren de                                                                                                    | Grafieken                |
|                                | taillens jorng fatte en van welle leeftijk, is het stoten kan je dan per scholekter familie den waar joor schekterster op welle<br>datum ing anweeling vanem net henever kultenne in hervere de uiterheidig goorge oorden din. Landschepenki, staurt de<br>ingevoorde vaarnemingen na het setzen voor nadere analyse door en koppel de neutstate van het onderzopenk, staurt de<br>trugt ska de provinsielige appaalsel, kun meer hiefmandig oor en kan oorden also de landsche voor kan het onderzopen van<br>trugt ska de provinsielige appaalsel, kun meer hiefmandig oor en kan oorden also de landsche voor het landsche voor wa | Export gegevens          |
|                                |                                                                                                    |                          |

#### STAP 2: SELECTEER HET JAAR EN HET BEDRIJF

- Controleer, in onderstaand venster, het jaar waarvoor u de legsels invoert.
- Selecteer het bedrijf waarvoor u de legsels invoert.

| Landscha    | appen 🌔       | NL       | Boerenland        | vogelmonitor      |
|-------------|---------------|----------|-------------------|-------------------|
| Bedrijven   | Vrijwilligers | Legsels  | akker/weidevogels | Legsels erfvogels |
| 2019 ~      |               |          |                   |                   |
| Legsels van | erfvogels     | kies bed | lrijf             | $\sim$            |

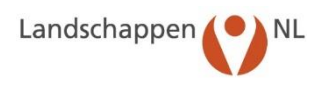

#### STAP 3: VUL DE LEGSELGEGEVENS VAN DE ERFVOGELS IN

Nadat u STAP 2 heeft uitgevoerd ziet u onderstaand venster. Hier ziet u ook de legsels die (eventueel) al zijn ingevoerd.

| Land    | schapp     | en 🕐 N        | IL Boerenland            | vogelmonitor      |
|---------|------------|---------------|--------------------------|-------------------|
| Bedri   | ijven Vrij | willigers Leg | sels akker/weidevogels   | Legsels erfvogels |
| Legsel: | s van erf  | vogels And    | riessen, T.J.M. / 1186 V | /B 9 🖂            |
|         | Nr.        | Soort         | Gebied                   | Locatie           |

Klik op: ①. U ziet nu het invulvenster voor legselgegevens van erfvogels. Controleer eerst of u het juiste bedrijf en het juiste jaar heeft geselecteerd. Klopt dit niet, ga dan terug naar STAP 1.

| Nieuw: Erfvogel-legsel    |                   |        |                    |                          |                                       |                            |                     |
|---------------------------|-------------------|--------|--------------------|--------------------------|---------------------------------------|----------------------------|---------------------|
| Bedrijf *                 | 14636 Andriessen, | T.J.M. |                    | XY-coördinaten           | 52.27323                              | 4.87738                    |                     |
| Jaar *                    | 2019              |        |                    |                          | Geografisch                           |                            |                     |
| Nummer *                  | 0                 | ×      |                    | det Groen                | SIJI I                                |                            | XII                 |
| Soort *                   |                   | $\sim$ |                    | Kaart                    | Satelliet                             |                            | X                   |
| Gebied                    | Erf V             | ale -  |                    | al and the second second |                                       | De Zwarte Kat              | J V                 |
| Locatie                   |                   | ~      | -                  | ARDHUIZE                 | N                                     |                            | SAC                 |
| Type nest                 |                   | ~      |                    | -Lita -U                 | e h                                   | MARY                       | XAX-                |
| Vinddatum                 | 09-08-2019        | 1      |                    | 学生自 并不                   |                                       | C.I.D.C.C                  | JAN S               |
| Voorlaatste controledatum |                   | 1      |                    | ton tu                   | 1 1 1 1 1 1 1 1 1 1 1 1 1 1 1 1 1 1 1 |                            |                     |
| Laatste controledatum     | E                 | 1      |                    | I SHELLE                 |                                       | - 3 Mg                     | AN                  |
| Aantal ei                 |                   |        |                    |                          |                                       |                            | HI I                |
| Aantal jongen             |                   |        |                    |                          | E                                     |                            |                     |
| Resultaat                 |                   |        |                    |                          |                                       | America America            |                     |
| Resultaat                 | Vul in            | ~      |                    |                          |                                       |                            |                     |
| Aantal jongen uitgevlogen |                   |        |                    |                          |                                       |                            |                     |
|                           |                   |        |                    |                          |                                       |                            | NT                  |
| Opmerkingen               |                   |        |                    |                          |                                       |                            | H                   |
|                           |                   |        |                    | Google                   | Kaartgegevens                         | Gebruiksyoorwaarden Een ka | artfout rapporteren |
| 0/0                       |                   |        | 🗹 toon alle nesten | van dit bedrijf E        | Beheer-layer:                         | 50% 🗸 🗸 Ok                 | 🗙 Annuleer          |

Vul de gegevens nu als volgt in:

|      |                     | -                                                                                            |
|------|---------------------|----------------------------------------------------------------------------------------------|
| Nur  | nmer*:              | Het volgnummer wordt automatisch door het programma ingevuld.                                |
| Soo  | rt <mark>*</mark> : | Klik op het pijltje rechts van het veld en selecteer de vogelsoort.                          |
| Geb  | vied:               | Klik op het pijltje rechts van het veld en selecteer het gebied waar het legsel gevonden is. |
| Loc  | atie:               | Klik op het pijltje rechts van het veld en selecteer de locatie waar het legsel gevonden is. |
| Тур  | e nest:             | Klik op het pijltje rechts van het veld en selecteer het type nest.                          |
| Vino | ddatum:             | Vul de vinddatum van het legsel in.                                                          |
| Voo  | rlaatste            |                                                                                              |
|      | controledatum:      | Vul de voorlaatste controledatum van het legsel in.                                          |
|      |                     |                                                                                              |

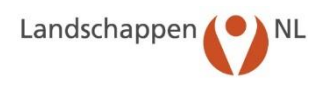

| Laatste            |                                                                                                    |  |  |  |  |  |  |
|--------------------|----------------------------------------------------------------------------------------------------|--|--|--|--|--|--|
| controledatum:     | Vul de laatste controledatum van het legsel in.                                                                                                    |  |  |  |  |  |  |
| Aantal ei:         | Vul het aantal eieren van het legsel in.                                                                                                    |  |  |  |  |  |  |
| Aantal jongen:     | Vul het aantal jongen in het nest in.                                                                                                    |  |  |  |  |  |  |
| X-Y coördinaten:   | Zoek op de GoogleMaps-kaart de plek waar het nest is gevonden en klik op<br>deze plek. De coördinaten van het nest worden nu automatisch ingevuld bij<br>'X-Y coördinaten'. Werkt u met een GPS-apparaat, dan kunt ook de coördina-<br>ten van uw GPS apparaat invullen. Gebruik zo nodig de calculator voor om-<br>rekening van geografische coördinaten met graden, minuten en seconden<br>van bijvoorbeeld het Rijks Driehoekstelsel naar de voor GoogleMaps ge-<br>wenste decimale coördinaten. |  |  |  |  |  |  |
| Onder 'Resultaat': |                                                                                                    |  |  |  |  |  |  |
| Resultaat:         | Klik op het pijltje rechts van het veld en selecteer het resultaat van het leg-<br>sel:                                                                                                    |  |  |  |  |  |  |
|                    | vul in wanneer het resultaat nog niet bekend is en dit op een later tijdstip wordt opgegeven.                                                                                                    |  |  |  |  |  |  |
|                    | onb wanneer het resultaat onbekend is.                                                                                                    |  |  |  |  |  |  |
|                    | uitgevl. wanneer de jongen het nest hebben verlaten.                                                                                                    |  |  |  |  |  |  |
|                    | niet uitgevl. wanneer de jongen in het nest zijn achtergebleven.                                                                                                    |  |  |  |  |  |  |
| Uitgekomen eieren: | Vul (indien relevant) het aantal uitgekomen eieren in.                                                                                                    |  |  |  |  |  |  |
| Verliesoorzaak*:   | Selecteer (indien relevant) de code van de verliesoorzaak.                                                                                                    |  |  |  |  |  |  |
|                    | (zie Bijlage 1: Codes Verliesoorzaken)                                                                                                    |  |  |  |  |  |  |
| Opmerkingen:       | Vul eventueel opmerkingen over het gevonden legsel in.                                                                                                    |  |  |  |  |  |  |

## \* Deze gegevens zijn verplicht om in te vullen.

De kaart:

Onderaan de kaart kunt u 'alle nesten van het bedrijf' zichtbaar maken.

# STAP 4: SLA DE INGEVULDE GEGEVENS OP

Wanneer de legselgegevens zijn ingevuld slaat u deze op door op OK te klikken. Het venster wordt gesloten en u komt terug in het venster 'Invoeren erfvogel-legsels'. Ook wanneer u even wilt stoppen met invoeren, kunt u de al ingevulde gegevens zo opslaan.

Let op: Wanneer u op Annuleer klikt wordt het venster gesloten en gaan de ingevulde gegevens verloren.

# 7.3 Wijzigen van ingevoerde legselgegevens

Onder het wijzigen van de ingevoerde legselgegevens wordt verstaan het wijzigen/aanvullen, ook van voorgaande jaren, of verwijderen van gegevens.

- Klik op de homepage op Legsels akker/weidevogels of Legsels-erfvogels. U vindt de legselgegevens onder de knop waar ze eerder ook zijn ingevoerd.
- Selecteer het betreffende jaar en vervolgens het bedrijf waarvoor u de gegevens wilt wijzigen. U ziet nu onderstaand venster.

| Lands   | chappen 🖌 🔍       | NL Boerenlan            | dvogelmonito        | or             |                      |                          |           |             |                    |                        |       |            |                          |
|---------|-------------------|-------------------------|---------------------|----------------|----------------------|--------------------------|-----------|-------------|--------------------|------------------------|-------|------------|--------------------------|
|         |                   |                         | 5                   |                |                      |                          |           |             |                    |                        |       | Harra Hala | int Count Handlaidheann  |
|         | ~                 | ·                       |                     |                |                      |                          |           |             |                    |                        |       | Home Mot   | net c-mait Handleidingen |
| Bedrij  | ven Vrijwilligers | Legsels akker/weidevoge | ls Legsels erfvogel | s Waarneming   | en weidevogels (QBM) | Waarnemingen akkervogels | Waarnemir | ngen erfvog | gels BTS-tellingen | E-mail: A. van Paassen |       |            |                          |
| 2019 🗸  |                   |                         |                     |                |                      |                          |           |             |                    |                        |       |            |                          |
|         | van akker/weid    | levogels (29)           |                     |                | kaartbeeld           |                          |           |             |                    |                        |       |            |                          |
| Legsers | the Descel        | Several (27)            | Course              | A dia dia base | Versleetete          | 1 tota                   | el.       | 11mm        | towned in much     | Mark                   | 1.124 | Maddan     | Deachannaise             |
|         | Nr. Perceet       | SOOL                    | Gewas               | vinddatum      | voortaatste          | Laatste                  | 티         | Max.        | Jongen in nest     | Nest                   | UIL   | verues     | Bescherming              |
|         | 1                 | Kievit                  | Gras                | 21-03-2019     | 09-04-2019           | 16-04-2019               | 4         |             |                    | uit                    |       |            |                          |
|         | 2                 | Kievit                  | Gras                | 21-03-2019     | 09-04-2019           | 23-04-2019               | 4         |             |                    | uit                    |       |            |                          |
| 1 3     | 3                 | Tureluur                | Gras                | 09-04-2019     | 09-04-2019           | 11-05-2019               | 1         | 4           |                    | uit                    |       |            |                          |
|         | 4                 | Tureluur                | Gras                | 09-04-2019     | 11-05-2019           | 15-05-2019               | 1         | 4           |                    | onb.                   |       |            | OM                       |
| 1 📀     | 5                 | Kievit                  | Gras                | 09-04-2019     | 11-05-2019           | 31-05-2019               | 4         |             |                    | uit                    |       |            |                          |
| 1 🙆     | 6                 | Grutto                  | Gras                | 16-04-2019     | 11-05-2019           | 13-05-2019               | 4         | 4           |                    | uit                    |       |            | OM                       |
| 1 🙆     | 7                 | Tureluur                | Gras                | 16-04-2019     | 16-04-2019           | 15-05-2019               | 2         | 4           |                    | onb.                   |       |            | OM                       |
| 1 8     | 8                 | Meerkoet                | Gras                | 23-04-2019     | 23-04-2019           | 31-05-2019               | 7         |             |                    | onb.                   |       |            |                          |
| 1 😢     | 9                 | Tureluur                | Gras                | 23-04-2019     | 31-05-2019           | 31-05-2019               | 4         |             |                    | uit                    |       |            | LM                       |
| 1 8     | 10                | Grutto                  | Gras                | 01-05-2019     | 31-05-2019           | 31-05-2019               | 4         |             |                    | uit                    |       |            | LM                       |
| 1 8     | 11                | Slobeend                | Gras                | 01-05-2019     | 31-05-2019           | 31-05-2019               | 8         |             |                    | uit                    |       |            | LM,OM                    |
| 10      | 12                | Slobeend                | Gras                | 29-04-2019     | 11-05-2019           | 15-05-2019               | 8         | 5           |                    | niet uit               |       | WM         | OM                       |
| 10      | 13                | Slobeend                | Gras                | 11-05-2019     | 05-06-2019           | 05-06-2019               |           |             |                    | onb.                   |       |            | LM,OM                    |
| 10      | 14                | Tureluur                | Gras                | 13-05-2019     | 15-05-2019           | 31-05-2019               |           |             |                    | uit                    |       |            | OM                       |
| 10      | 15                | Kievit                  | Gras                | 13-05-2019     | 15-05-2019           | 23-05-2019               | 4         |             | 1                  | uit                    |       |            | LM                       |
| 10      | 16                | Kievit                  | Gras                | 13-05-2019     | 15-05-2019           | 23-05-2019               | 4         |             | 1                  | uit                    |       |            | NB                       |
| 10      | 17                | Tureluur                | Gras                | 14-05-2019     | 31-05-2019           | 31-05-2019               | 4         |             |                    | uit                    |       |            | LM,OM                    |
| 10      | 18                | Bergeend                | Gras                | 15-05-2019     | 15-05-2019           | 22-06-2019               |           |             |                    | onb.                   |       |            |                          |
|         | 19                | Kievit                  | Gras                | 15-05-2019     | 15-05-2019           | 22-06-2019               | 3         |             |                    | uit                    |       |            |                          |
|         | 20                | Scholekster             | Gras                | 15-05-2019     | 31-05-2019           | 22-06-2019               | 3         |             |                    | uit                    |       |            |                          |
|         | 21                | Scholekster             | Gras                | 15-05-2019     | 15-05-2019           | 10-06-2019               | 4         |             |                    | uit                    |       |            |                          |
|         | 22                | Tureluur                | Gras                | 31-05-2019     | 31-05-2019           | 22-06-2019               | 4         |             |                    | uit                    |       |            |                          |
|         | 23                | Kievit                  | Gras                | 31-05-2019     | 31-05-2019           | 22-06-2019               | 4         |             |                    | uit                    |       |            |                          |

U kunt kiezen uit 3 mogelijkheden. Wanneer u gegevens wilt aanvullen en één van de voorgaande jaren heeft geselecteerd moet u bij 1 en 2 opletten dat u de volledige datum inclusief het jaartal invult, anders vult het programma het actuele jaartal in. De gegevens komen anders bij een verkeerd jaar te staan.

- 1. Klik op om de gegevens van het geselecteerde legsel te bekijken of te wijzigen/aanvullen. U ziet nu het bekende venster met de eerder ingevulde legselgegevens. Deze gegevens kunt u nu wijzigen. Klik op OK om de wijzigingen op te slaan.
- 2. Klik op om snel een aantal legsels te wijzigen/aanvullen. Nu verschijnt het bekende venster voor 'Batchinvoer' met alle legsels van het betreffende bedrijf. De legselgegevens kunt u nu wijzigen. Klik op OK om de wijzigingen op te slaan.
- 3. Wilt u een legsel verwijderen, klik dan in het overzichtsscherm van ingevoerde legsels op en klik in het erop volgende venster op Verwijder om het geselecteerde legsel geheel te verwijderen.

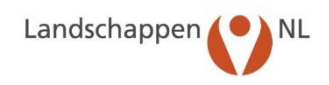

# 8. Invoeren van Bruto territoriaal Succes (BTS)-TELLINGEN

# 8.1 Invoeren van BTS-tellingen

Het uitvoeren van BTS-tellingen, voorheen Alarmtellingen genoemd, heeft als doel om het broedsucces van de grutto (en wulp) vast te stellen. Het is een grove methode maar geeft wel een indicatie of het een goed, matig of slecht jaar is geweest voor de grutto of wulp. Bovendien geeft het inzicht in de wenselijkheid van aanpassingen in het gecontracteerde/afgesproken beheer. Verder geeft deze informatie inzicht over de perceelkeuze van weidevogelbroedparen en -gezinnen in relatie tot het afgesproken beheer.

## STAP 1: KLIK LINKS OP DE HOMEPAGE OP BTS-tellingen

|                                |                                                                                                    | Papartan                 |  |
|--------------------------------|----------------------------------------------------------------------------------------------------|--------------------------|--|
| nvoeren van gegevens           | Beheer 2019                                                                                                    | Rapporten                |  |
| Bedrijven                      | Vanaf 28 mei 2019 tonen de kaartbeelden het tot dan in SCAN-GIS ingevoerde ANL8-beheer en daarnaast ook het nog doorlopende                                                                                                    | Adreslijsten             |  |
| Wrijwilligers                  | Sitz weiderogeneiteer van zurig weiderogenaam weider in ein zur weiderogeneiteer op percens die vallen onder net<br>Naturbehertype Vochtig Weiderogengesatand.                                                                                                    | Ommand                   |  |
| Loonwerkers                    | Advies voor BTS-telperioden in 2019                                                                                                    | Contraing                |  |
| Lansels van akker/weinlevnnels | De adviesperioden voor het uitvoeren van de BTS-tellingen in 2019 zijn:                                                                                                    | Legsels                  |  |
| Legisla fundation including a  | <ul> <li>voor de broedparentelling: van maandag 22 april tot en met zondag 12 mei<br/>voor de entiquertelling: van maandag 22 april tot en met zondag 12 mei</li> </ul>                                                                                                    |                          |  |
| Logici Stantentogoo            | <ul> <li>Processory of the second second s<br/>Second second second second second second second second second second second second second second second second second second second second second second second second second second second second second second second second second sec</li></ul> | Beschermingsactiviteiten |  |
| Waarnemingen Weidevogels (QBM) | Houd bij het vaststellen van de teldatum rekening met de start van het broedselzoen van de grutto in dat gebied. Een vroege start                                                                                                    | Tabellen waarnemingen    |  |
| Waarnemingen Akkervogels       | rond bijvoorbeeld begin april zal eerder leiden tot een broedparentelling nog in april, terwijl een late start rond 10-15 april zal leiden<br>tot een broedparentelling in begin mel.                                                                                                    | 10-00-00                 |  |
| Waarnemingen Erfvogels         | Dit jaar zal het maalen mogelijk wel extreem vroeg en mogelijk ook massaal beginnen. Dat hangt natuurlijk nog sterk af van het weer                                                                                                    | vertiezen                |  |
| BTS-tellingen                  | in de komende veken. Het kan daarom verstandig zijn om de komende veken een extra ronde te lopen zodat er voorat aan het<br>eventuele voege maaien al een telling gedaan is. Bovendien kan zo'n telling ook aangeven waar vanwege waargenomen vogels uitstel<br>van maaien nodig is.                                                                                                    | Statistiek               |  |
| Kruidenrilledem                | CHIRP-scholeksteronderzoek                                                                                                    | Kaartbeelden             |  |
| a diam ipadin                  | Sovon doet sinds 2018 onderzoek naar factoren die van invloed zijn op de scholeksterpopulatie in Nederland. Vrijwilligers kunnen aan<br>het onderzoek hijdragen door de lotgevallen van scholeksterlegsels hij te houden, maar ook door waarmeningen                                                                                                    |                          |  |
|                                | van scholekterkulikens te registreren in de Boerenlandrogelmoniter via Waarnemingen weiderogels (QBM). Zoek daartoe in het<br>werkgebied van jour groep één of meer enigszins solitaire scholekterparen op een locatie waar na het uitsomen van de eieren de<br>halvoor eener die to doereeneng. Geel zwis fundlike een eleven schulikerde in de drichten een registreore stellike of weekelike de seede                                                                                                    | Grafieken                |  |
|                                | kuikens je en zijn te oberereren. Seer zon ramme een regen rammecoder in de catadoe en registerer degenijs on wekens noereer<br>kuikens je nog ziet en van welke leeftijd. Na het seizoen kun je dan per scholeksterfamilie zien waar jouw scholeksters op welke<br>datum ne ganwezie waar met hoeveel bliekens en hoeveel er uitendelijk ernot gewurfde zijn. Jandschannent stuur de                                                                                                    | Export gegevens          |  |
|                                | umanni nag animiza ji mata inne, unorezi savatiti di ti divetti ti ti titi titi dati ji gito di privo dell'Alfi, "Lattachapterini, studir della<br>tingevante vi varia ministrato in latta di sulla di titi di titi della di sulla di sulla di sulla di sulla di su                                                                                                    |                          |  |
|                                | waarnemingen van scholeksterfamilies: zie de knop Handleidingen, rechtsboven op deze pagina.                                                                                                    |                          |  |

#### STAP 2: SELECTEER HET JAAR, DE WEEK EN HET GEBIED

- Controleer, in onderstaand venster, het jaar waarvoor u de BTS-tellingen invoert.
- Selecteer de week waarvoor u de tellingen invoert.
- Selecteer het gebied waarvoor u de tellingen invoert.
- U kunt alleen de gebieden selecteren die de status BTS-telgebied hebben.

| Landscha    | appen 🜔       | NL Boerenland             | vogelmonitor      | r                              |   |
|-------------|---------------|---------------------------|-------------------|--------------------------------|---|
| Bedrijven   | Vrijwilligers | Legsels akker/weidevogels | Legsels erfvogels | Waarnemingen weidevogels (QBM) | 3 |
| BTS-telling | en (0) Week   | 17: 22-04 t/m 28-04 🗸     | kies gebied       | <u> </u>                       | - |
| -           |               | · ·                       | •                 |                                |   |
|             |               |                           |                   |                                |   |

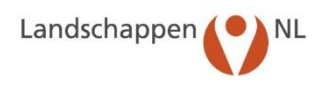

Nu verschijnt onderstaand GoogleMaps kaartbeeld dat is ingezoomd op het geselecteerde gebied en met de (eventueel) al ingevoerde BTS-tellingen van de geselecteerde week. (Het venster in de kaart wordt pas na Stap 3 zichtbaar!)

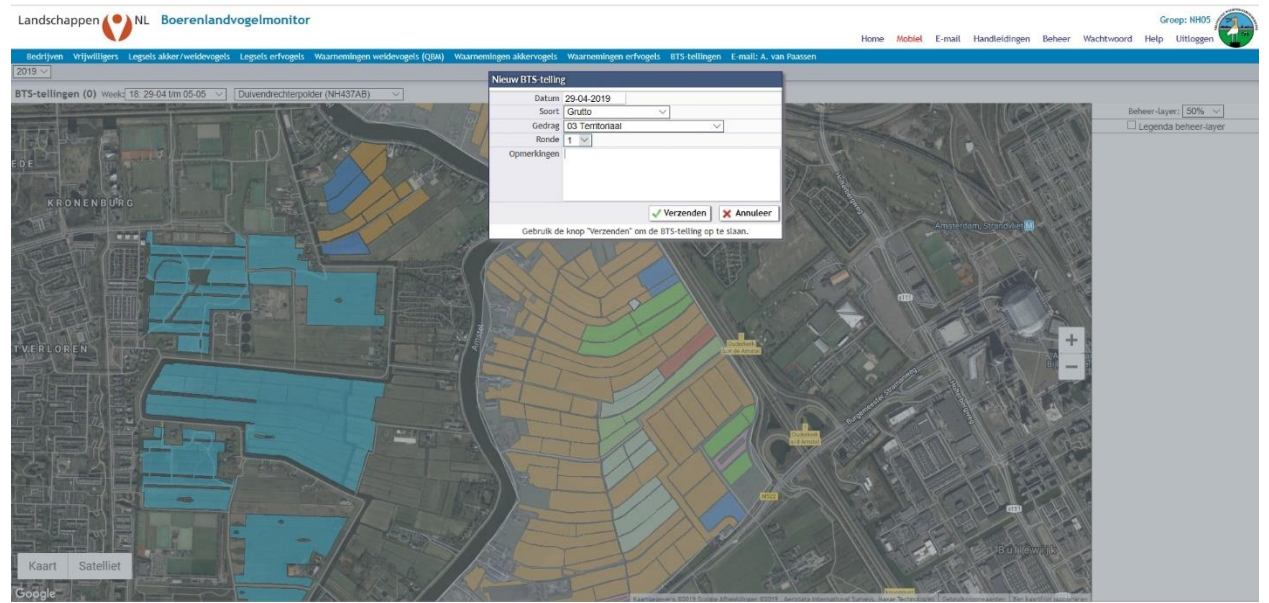

#### STAP 3: ZET DE BTS-TELLING OP DE JUISTE PLAATS OP DE KAART

Klik op de juiste plaats van de BTS-telling op de GoogleMaps kaart. Op de kaart verschijnt nu een icoon en een zogenaamd 'pop-up' venster. Voor de datum, de vogelsoort en het type gedrag klikt u op het pijltje in het venster rechts naast het betreffende invoerveld. Het gedrag is afgeleid van de voortplantingscyclus. De codes voor het gedrag vindt u ook in de volgende tabel.

| 01 | Individu                        |  |  |
|----|---------------------------------|--|--|
| 02 | Paar                            |  |  |
| 03 | Territoriaal                    |  |  |
| 04 | Nestindicerend                  |  |  |
| 05 | Nestlocatie                     |  |  |
| 06 | Alarmerende vogel(s) met jongen |  |  |
| 07 | Vliegvlug jong                  |  |  |
| 08 | Kuiken 0-10 dagen oud           |  |  |
| 09 | Kuiken 10-20 dagen oud          |  |  |
| 10 | Kuiken 20 dagen - vliegvlug     |  |  |
| 11 | Foeragerend individu            |  |  |
| 12 | Foeragerend paar                |  |  |

# STAP 4: SLA DE INGEVULDE BTS-TELLING OP

Klik in het 'pop-up' venster op 'Verzenden' om de ingevulde waarnemingen op te slaan. U zult zien dat het icoon voor iedere vogelsoort gekenmerkt wordt door een specifieke kleur.

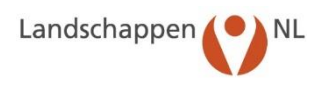

# 8.2 Wijzigen of verwijderen van ingevoerde BTS-tellingen

Klik op de GoogleMaps kaart op de BTS-telling (het icoon) die u wilt wijzigen of verwijderen. Nu verschijnt onderstaand 'Pop-up' venster.

- 1. Verander de gegevens en klik vervolgens op 'Verzenden' om deze te wijzigen.
- 2. Of: klik op 'Verwijder' en vervolgens in het volgende venster op 'OK' om de waarneming definitief uit de database te verwijderen.

| _            | Datum                         | 26-04-2019 ×                              |                                                   |                                     |                                   |             |
|--------------|-------------------------------|-------------------------------------------|---------------------------------------------------|-------------------------------------|-----------------------------------|-------------|
| Knoop        | Soort                         | Grutto                                    | ~                                                 |                                     |                                   | 川田多         |
| Am           | Gedrag                        | 04 Nestindicer                            | end                                               | ~                                   | /                                 | aden        |
|              | Ronde                         | 1 ~                                       |                                                   |                                     |                                   | Jan der Mit |
| ,<br>S       | )pmerkingen                   |                                           |                                                   |                                     |                                   |             |
| Verv         | vijder                        |                                           | 🗸 Verze                                           | nden                                | 🗙 Annuleer                        |             |
| Geb<br>"Verv | ruik de knop<br>vijder" kan d | "Verzenden" om<br>e BTS-telling (onł<br>v | de BTS-telling op<br>nerroepelijk) uit<br>vorden! | o te <mark>s</mark> laa<br>de datal | n. Met de knop<br>base verwijderd |             |
| E            |                               | 135<br>10 <sup>0</sup> 23                 |                                                   | F                                   | <u>IL</u>                         |             |

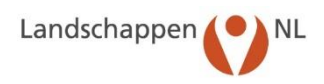

# 9 Autoriseren van individuele vrijwilligers/bedrijven

Tot 2005 werden legselgegevens op landelijke, provinciaal en groepsniveau ingevoerd. Invoeren op groepsniveau betekent dat de 'gegevensverwerker' van de weidevogelgroep alle legselgegevens, aangeleverd door de vrijwilligers van de groep, zelf invoerde. Het is echter ook mogelijk, zelfs ten zeerste aan te bevelen, om gegevens <del>op</del> in te laten voeren door individuele vrijwilligers of door boeren zelf. Zo kunnen vrijwilligers en boeren de groepscoördinator een deel van het werk uit handen nemen. Wanneer zij dit, tijdens het seizoen, regelmatig doen zijn op elk moment de meest actuele gegevens beschikbaar zodat aanpassing van het beheer (last minute beheer) mogelijk is. Hierna wordt stap voor stap beschreven hoe het invoeren op individueel niveau, voor zowel vrijwilliger als boer, kan worden ingesteld. In Bijlage 3 is een brief opgenomen om de vrijwilliger/bedrijf hierover te informeren en een gebruikersnummer en wachtwoord toe te kennen.

## STAP 1: KLIK OP DE HOMEPAGE OP Vrijwilligers of Bedrijven.

## STAP 2: AUTORISEER EEN VRIJWILLIGER

- Selecteer het actuele jaar en vervolgens de vrijwilliger die u wilt autoriseren.
- Klik op om de gegevens van de geselecteerde vrijwilliger te wijzigen. U ziet nu het bekende invulscherm voor vrijwilligersgegevens.
- Zorg dat de vrijwilliger is toegewezen aan dit bedrijf/bedrijven(aangevinkt bij de juiste bedrijven).
- Gegevensinvoer staat standaard op nee. Klik op het pijltje rechts van het veld en selecteer bedrijfsniveau.

N.b.: Als u groepsniveau selecteert, autoriseert u de vrijwilliger om legselgegevens in te voeren en te wijzigen op groepsniveau(feitelijk vooral voorbehouden aan groepscoördinator/gegevensverwerker).

# STAP 3: SLA DE INGEVULDE GEGEVENS OP

Klik op OK om de wijzigingen op te slaan. Het venster wordt gesloten en u komt terug in het venster 'Vrijwilligers'. De geautoriseerde vrijwilliger heeft nu een unieke inlogcode en wachtwoord gekregen. Deze zijn te vinden bij 'Rapporten' - 'Adreslijsten' - 'Gegevensinvoer (vrijwilligers)'. Herhaal Stap 2 en 3 voor alle vrijwilligers die u wilt autoriseren.

# STAP 4: AUTORISEER EEN BEDRIJF

- Selecteer het actuele jaar en vervolgens het bedrijf dat u wilt autoriseren.
- Klik op 🖉 om de gegevens van het geselecteerde bedrijf dat u wilt wijzigen.
- Inloggen (rechtsboven) staat standaard op niet. Klik op het pijltje rechts van het veld en selecteer Muteren of Raadplegen. Bij muteren kan een bedrijf zelf ook nesten invoeren en wijzigen, bij raadplegen heeft een bedrijf alleen een meekijkfunctie, o.a. legsels en waarnemingen inzien en eventueel kaartjes printen en bekijken.

# STAP5: SLA DE INGEVULDE GEGEVENS OP

Klik op OK om de wijzigingen op te slaan. Het venster wordt gesloten en u komt terug in het venster 'Bedrijven'. De geautoriseerde vrijwilliger heeft nu een unieke inlogcode en wachtwoord gekregen. Deze zijn te vinden bij 'Rapporten' - 'Adreslijsten' - 'Gegevensinvoer (bedrijven)'. Herhaal Stap 4 en 5 voor alle bedrijven die u wilt autoriseren.

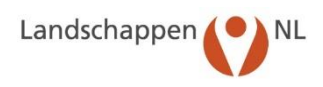

# 10. Rapporten

| Adreslijsten      |         |
|-------------------|---------|
| Omvang            |         |
| Legsels           |         |
| Beschermingsactiv | iteiten |
| Tabellen waarnem  | ingen   |
| Verliezen         |         |
| Statistiek        |         |
| Kaartbeelden      |         |
| Grafieken         |         |
| Export gegevens   |         |

Op de 'homepage' vindt u het onderdeel 'Rapporten'. Hier bevinden zich een groot aantal rapporten die worden samengesteld uit de ingevoerde gegevens. De gegevens van ieder rapport kunnen, voor verdere verwerking, worden gekopieerd naar andere programma's zoals Excel, Word, Acces of ArcGis. Ook kan een rapport (m.u.v. Rapporten Kaartbeelden) worden opgeslagen op uw eigen computer door het te downloaden als PDF-bestand:

- Klik, in het venster van het geopende rapport, op download als pdf.
- Klik, onderaan het venster, op Opslaan.

• Het bestand is terug te vinden in de map 'Downloads' op uw pc. De PDF bestandsvorm wordt tegenwoordig veel gebruikt. Om een PDF-bestand te openen moet het (gratis) programma 'Adobe Acrobat Reader' op uw computer zijn geïnstalleerd.

Onder 'Rapporten' staat een lijst met onderwerpen die u kunt openen door erop te klikken. Vervolgens ziet u een gedetailleerde lijst met rapporten van het geselecteerde onderwerp. Als u een rapport opvraagt selecteer dan eerst het gewenste jaar. De diverse rapporten worden nu besproken.

Adrealijet hadrijvan. Do adreagagavana van do actiova hadrijvan

# Adreslijsten

| Adrochiet hadriivan                   | Auresijst bedrijven. De auresgegevens van de actieve bedrijven.                   |
|---------------------------------------|-----------------------------------------------------------------------------------|
| Adreshjst bedrijven                   | Gestopte bedrijven: De adresgegevens van de bedrijven die ge-                     |
| Gestopte bedrijven                    | stopt zijn.                                                                       |
| Adreslijst vrijwilligers              | Adreslijst vrijwilligers: De adresgegevens van de actieve vrijwilligers.          |
| Gestopte vrijwilligers per groep      | Gestopte vrijwilligers: Het aantal gestopte vrijwilligers met de stopreden.       |
| Adreslijst vrijwilligers per subgroep | Adreslijst vrijwilligers per subgroep: De adresgegevens van de ac-                |
| Wie loopt waar                        | tieve vrijwilligers gerangschikt per subgroep.                                    |
| Wie loopt waar                        | Wie loopt waar: De vrijwilligers met de bedrijven waar zij nesten                 |
| Waar loopt wie                        | beschermen.                                                                       |
| Bedrijven/opmerkingen                 | Waar loopt wie: De bedrijven met de vrijwilligers die er nesten be-               |
| Vrijwilligers/opmerkingen             | schermen.                                                                         |
| Vijwingers/ophierkingen               | Bedrijven/opmerkingen: De opmerkingen die per bedrijf zijn vast-                  |
| Gegevensinvoer bedrijven              | gelegd.                                                                           |
| Gegevensinvoer vrijwilligers          | Vrijwilligers/opmerkingen: De opmerkingen die per vrijwilliger zijn<br>vastgelegd |
| Geautoriseerde loonwerkers            | Gegevensinvoer (bedrijven): De bedrijven die gegevens invoeren.                   |
|                                       | Gegevens invoer (vrijwilligers): De vrijwilligers die gegevens invoe-             |
|                                       | ren.                                                                              |
|                                       | Geautoriseerde loonwerkers: De loonwerkers die toestemming                        |
|                                       | hebben om gegevens in te voeren.                                                  |
|                                       |                                                                                   |

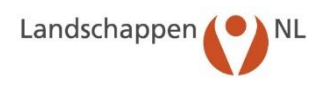

## Omvang

Hectares per groep

Hectares per gebied

Hectares per jaar per bedrijf

Hectares per jaar, groep en landtype Hectares per jaar, groep en gewastype

Aantallen bedrijven/vrijwilligers

Aantallen bedrijven/vrijwilligers per groep per jaar Aantal bedrijven met vrijwilligers/legselbeloning

IligersAantallen bedrijven/vrijwilligers per jaar: Het aantal bedrijven en<br/>vrijwilligers per jaar.Bedrijven met vrijwilligers/legselbeloning: Het aantal bedrijven<br/>met en zonder vrijwilligers en met en zonder legselbeloning.

bieden waar de groep nesten beschermt.

schermt.

per jaar.

ligers.

per landtype.

per gewastype.

Hectares: Het totaal aan hectares waar de groep nesten be-

Hectares per gebied: Het aantal hectares van de afzonderlijke ge-

Hectares per jaar per bedrijf: Het aantal hectares per bedrijf en

Hectares per jaar per landtype: Het aantal hectares per jaar en

Hectares per jaar per gewastype: Het aantal hectares per jaar en

Aantal bedrijven/vrijwilligers: De mutaties van bedrijven en vrijwil-

#### Legsels

| Legsels per soort                                         | Per soort: Uitkomstresultaten legsels per akker/weidevogelsoort.                                                                                                    |
|-----------------------------------------------------------|----------------------------------------------------------------------------------------------------|
| Legsels per gebied                                        | Per gebied - erfvogels per gebied: Uitkomstresultaten van legsels                                                                                                    |
| Legsels per bedrijf                                       | per soort akker/weidevogel per gebied.                                                                                                    |
| Legsels per landtype                                      | soort per bedrijf.                                                                                                    |
| Legsels per gewastype                                     | Per landtype: Resultaten legsels per ak/wv-soort per landtype.                                                                                                    |
| Predatie per jaar                                         | Predatie per jaar: De predatie per ak/wv-soort predator per jaar                                                                                                    |
| Predatie per jaar tot vandaag                             | in relatie tot het aantal nesten met bekend uitkomstresultaat is.<br>Predatie per jaar (t/m): : De predatie per soort predator t/m                                                      |
| Erfvogel-legsels per soort<br>Erfvogel-legsels per gebied | de huidige datum in relatie tot het aantal nesten waarvan het uit-<br>komstresultaat op de huidige datum bekend is.<br>Erfvogel-legsels per soort: uitkomstresultaten legsels erfvogels |
| Alle gegevens per bedrijf                                 | Erfvogellegsels per gebied: uitkomstresultaten legsels van erfvo-<br>gels per gebied                                                                                                    |
|                                                           | Alle gegevens per bedrijf: Overzicht van alle gegevens die van de afzonderlijke bedrijven bekend zijn.                                                                                  |
| Beschermingsactiviteiten                                  |                                                                                                    |
| Beschermingsactiviteiten per<br>soort                     | Per soort: Het aantal beschermde nesten per beschermingsactivi-<br>teit en per soort.                                                                                                   |
| Beschermingsactiviteiten per gebied                       | Per gebied: Het aantal beschermde nesten per beschermingsacti-<br>viteit en per gebied.                                                                                                 |
| Beschermingsactiviteiten per<br>bedrijf                   | Per bedrijf: Het aantal beschermde nesten per beschermingsacti-<br>viteit en per bedrijf.                                                                                               |
| Beschermingsactiviteiten per<br>gewastype                 | Per gewastype: Het aantal beschermde nesten per beschermings activiteit en per gewastype.                                                                                               |
| Resultaten per<br>beschermingsactiviteit                  | Resultaten per beschermingsactiviteit: De uitkomstresultaten van beschermde nesten per soort en per beschermingsactiviteit.                                                             |
|                                                           |                                                                                                    |

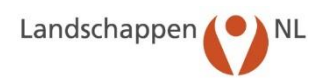

## Tabellen Waarnemingen

Gedragwaarnemingen weidevogels (QBM) per Gedragwaarnemingen akkervogels per bedrijf/datum Gedragwaarnemingen erfvogels per bedrijf/datum Gedragwaarnemingen predatoren per bedrijf/datum Gedragwaarnemingen overige soorten per bedrijf/datum

Gedragwaarnemingen weidevogels (QBM) per Gedragwaarnemingen akkervogels per gebied/datum Gedragwaarnemingen erfvogels per gebied/datum Gedragwaarnemingen predatoren per gebied/datum Gedragwaarnemingen overige soorten per gebied/datum

Gedragwaarnemingen weidevogels (QBM) per Gedragwaarnemingen akkervogels per gedrag/datum Gedragwaarnemingen erfvogels per gedrag/datum Gedragwaarnemingen predatoren per gedrag/datum Gedragwaarnemingen overige soorten per gedrag/datum

BTS-tellingen per gedrag/datum BTS-tellingen per gebied/datum

Waarnemingen gezinnen met familiecodes Waarnemingen weidevogels (QBM) per bedrijf/datum: waarnemingen weidevogels per bedrijf/datum

Waarnemingen akkervogels per bedrijf/datum: waarnemingen akkervogels per bedrijf/datum

Waarnemingen erfvogels per bedrijf/datum: waarnemingen erfvogels per bedrijf/datum

Waarnemingen predatoren per bedrijf/datum: waarnemingen predatoren per bedrijf/datum

Waarnemingen overige soorten per bedrijf/datum: waarnemingen overige soorten per bedrijf/datum

Waarnemingen weidevogels (QBM) per gebied/datum: waarnemingen weidevogels per gebied/datum

Waarnemingen akkervogels per gebied/datum: waarnemingen akkervogels per gebied/datum

Waarnemingen erfvogels per gebied/datum: waarnemingen erfvogels per gebied/datum

Waarnemingen predatoren per gebied/datum: waarnemingen predatoren per gebied/datum

Waarnemingen overige soorten per gebied/datum: waarnemingen overige soorten per gebied/datum

Waarnemingen weidevogels (QBM) per gedrag/datum: waarnemingen weidevogels per gedrag/datum

Waarnemingen akkervogels per gedrag/datum: waarnemingen akkervogels per gedrag/datum

Waarnemingen erfvogels per gedrag/datum: waarnemingen erfvogels per gedrag/datum

Waarnemingen predatoren per gedrag/datum: waarnemingen predatoren per gedrag/ datum

Waarnemingen overige soorten per gedrag/datum: waarnemingen overige soorten per gedrag/datum

BTS-tellingen per gedrag/datum: BTS-tellingen per type gedrag en per datum

BTS-tellingen per gebied/datum: BTS-tellingen per type gebied en per datum

Waarnemingen gezinnen met familiecodes: waarnemingen weidevogelgezinnen met familiecodes

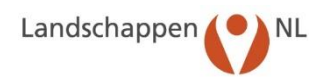

# Verliezen

Verliezen per soort

Verliezen per bedrijf

Verliezen per gebied

Per soort: Het aantal niet uitgekomen nesten per soort met de verliesoorzaak.

Per bedrijf: Het aantal niet uitgekomen nesten per bedrijf met de verliesoorzaak.

Per gebied: Het aantal niet uitgekomen nesten per gebied met de verliesoorzaak.

# Statistiek

Uitgekomen legsels per dag Uitgekomen legsels per dag: Het aantal uitgekomen legsels per soort en per dag. Uitgekomen legsels per dag per Uitgekomen legsels per dag per gebied: Het aantal uitgegebied komen legsels per soort, per dag en per gebied. Legsels per jaar en soort: Het totaal aantal gevonden legsels per soort en per jaar. Legsels per jaar en soort Legsels per jaar en bedrijf en perceel: Totaal aantal ge-Legsels per jaar, bedrijf en vonden legsels per jaar, bedrijf en perceel. Legsels per jaar en bedrijf en soort: Het totaal aantal geperceel vonden legsels per jaar, bedrijf en soort. Legsels per jaar, bedrijf en soort Gevonden legsels per dag per gebied: Het totaal aantal gevonden legsels per soort, dag en gebied. Gevonden legsels per dag: Het totaal aantal gevonden Gevonden legsels per dag legsels per soort en per dag. Gevonden legsels per dag per Oppervlakte kruidenrijkdom (ha) per gebied: oppervlakte categorieën kruidenrijkdom per gebied gebied Mayfield p-getallen: De dagelijkse overlevingskans van Oppervlakte kruidenrijkdom (ha) een legsel per soort. Mayfield percentages: De dagelijkse overlevingskans per gebied van een legsel per soort in procenten. Mayfield percentages per gebied: De uitkomstverliesper-Mayfield p-getallen centages per soort en per gebied gebaseerd op de dagelijkse overlevingskans. Mayfield percentages Mayfield legsels per jaar: Het aantal legsels per jaar waarvan de gegevens zich lenen voor berekening van de Mayfield percentages per gebied dagelijkse overlevingskans. Gemiddelde leeftijd vrijwilligers: De gemiddelde leeftijd Mayfield legsels per jaar van de vrijwilligers in de groep waarvan de geboortedatum is ingevoerd. Gemiddeld aantal ervaringsjaren: Het gemiddeld aantal Gemiddelde leeftijd vrijwilligers jaren dat de actieve vrijwilligers, per jaar, actief zijn ge-Gemiddeld aantal ervaringsjaren weest. Invoermethode legsels: Percentage ingevoerde legsels per invoermethode Invoermethode legsels Matrix vind- vs invoerdatum: Matrix datum van vinden Matrix vind- vs. invoerdatum van legsels t.o.v. invoer van legsels

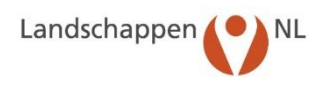

# Kaartbeelden

Locaties van bedrijven Locaties van vrijwilligers

Kruidenrijkdom

Kaartbeeld legsels per soort Kaartbeeld resultaten Kaartbeeld beschermingshandelingen

Kaartbeeld erfvogel-legsels per soort

Kaartbeeld waarnemingen weidevogels (QBM) Kaartbeeld waarnemingen akkervogels Kaartbeeld waarnemingen erfvogels Kaartbeeld waarnemingen predatoren Kaartbeeld waarnemingen overige soorten

Kaartbeeld BTS-tellingen

Polygonen van BTS-telgebieden Polygonen van akkervogeltelgebieden Polygonen van bebouwde kommen Polygonen van collectieven

Kaartbeeld waarnemingen gezinnen met familiecodes Locaties van bedrijven: De locaties van actief deelnemende bedrijven.

Locaties van vrijwilligers: De locaties van actieve vrijwilligers Kruidenrijkdom: De kruidenrijkdom per perceel/gebied

Legsels per soort: De locaties van de legsels waarvan coördinaten bekend zijn

Resultaten: Het uitkomstresultaat legsels waarvan coördinaten bekend zijn.

Beschermingshandelingen: De beschermingshandelingen van legsels waarvan de coördinaten bekend zijn.

Erfvogel-legsels per soort: De locatie van de gevonden erfvogellegsels waarvan coördinaten bekend.

Waarnemingen weidevogels (QBM): Waarnemingen van weidevogels per bedrijf en gebied.

Waarnemingen akkervogels: Waarnemingen van akkervogels per bedrijf en gebied.

Waarnemingen erfvogels: Waarnemingen van erfvogels per bedrijf en gebied.

Waarnemingen predatoren: Waarnemingen van predatoren per bedrijf en gebied.

Waarnemingen overige soorten: Waarnemingen van overige soorten per bedrijf en gebied.

Kaartbeeld BTS-tellingen: BTS-tellingen per gebied. Polygonen van BTS-telgebieden: Polygonen van BTS-telgebieden.

Polygonen van akkervogeltelgebieden: Polygonen van akkervogeltelgebieden.

Polygonen van bebouwde kommen: Polygonen van bebouwde kommen.

Polygonen van collectieven: Polygonen van collectieven.

Waarnemingen gezinnen met familiecodes: Waarnemingen weidevogelgezinnen met familiecodes

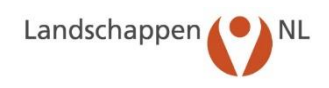

# Grafieken

Grafiek bedrijven/vrijwilligers per jaar Grafiek uitkomstresultaten legsels Grafiek uitkomstresultaat obv dagelijkse overlevingskans Grafiek predatie obv dagelijkse overlevingskans

# Grafiek BTS

Grafiek BTS per gebied/aantal broedparen Grafiek BTS per gebied/dichtheid broedparen Grafiek BTS t.o.v. percentage reservaat

Grafiek broedparen per soort

Grafiek percentage per periode tussen vind- en invoerdatum

Grafiek gevonden legsels

Grafiek uitkomstresultaat gevonden legsels Grafiek beschermde legsels per soort Grafiek beschermde legsels per werkzaamheid Grafiek resultaat beschermde legsels Bedrijven/vrijwilligers per jaar: Lijngrafiek van het aantal actieve bedrijven en actieve vrijwilligers per jaar Uitkomstresultaten: Kolomgrafiek van de uitkomstresultaten van alle legsels in het gebied per jaar. Uitkomstresultaat op basis van dagelijkse overlevingskans:

kolomgrafiek Uitkomstresultaat van legsels o.b.v. dagelijkse overlevingskans (Mayfield-methode).

Predatie o.b.v. dagelijkse overlevingskans: kolomgrafiek Predatie van legsels op basis van dagelijkse overlevingskans.

BTS: kolomgrafiek broedsucces grutto per gebied. BTS t.o.v. aantal broedparen: puntenwolk van broedsucces grutto per gebied t.o.v. aantal gruttoparen per gebied BTS t.o.v. dichtheid broedparen: puntenwolk van broedsucces grutto per gebied t.o.v. dichtheid gruttoparen per gebied BTS t.o.v. percentage reservaat: puntenwolk van broedsucces grutto per gebied t.o.v. het percentage reservaat per gebied Broedparen per soort: kolomgrafiek met aantal broedparen van Grutto, Kievit, Scholekster en Tureluur per BTS-telgebied

Percentage per periode tussen invoer- en vinddatum: kolomgrafiek percentage ingevoerde legsels per periode (in aantal dagen) na vinden van het legsel

Gevonden legsels: cirkeldiagram Gevonden legsels per vogelsoort

Uitkomstresultaat gevonden legsels: cirkeldiagram Uitkomstresultaat van gevonden legsels

Beschermde legsels per soort: cirkeldiagram Beschermde legsels per vogelsoort

Beschermde legsels per werkzaamheid: cirkeldiagram Beschermde legsels per landbouwactiviteit

Resultaat Beschermde legsels: cirkeldiagram Uitkomstresultaat van beschermde legsels

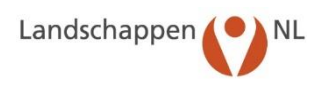

# Exports

Export bedrijven: Excel-bestand (csv) met gegevens bedrijven. Export bedrijven Export vrijwilligers: Excel-bestand (csv) met gegevens vrijwilligers Export vrijwilligers Export legsels: Overzicht legselgegevens als Excel-bestand (csv). Export legsels Export waarnemingen weidevogels (QBM): Overzicht waarnemin-Export waarnemingen gen weidevogels als Excelbestand (csv) weidevogels (QBM) Export waarnemingen akkervogels: Overzicht waarnemingen ak-Export waarnemingen kervogels als Excelbestand (csv) akkervogels Export waarnemingen erfvogel): Overzicht waarnemingen erfvo-Export waarnemingen erfvogels gels als Excelbestand (csv) Export waarnemingen predatoren Export waarnemingen predatoren: Overzicht waarnemingen pre-Export waarnemingen overige datoren als Excelbestand (csv) soorten Export waarnemingen overige soorten: Overzicht waarnemingen Export BTS-tellingen overige soorten als Excelbestand Export veldbezoek omstandigheden Export BTS-tellingen: Overzicht BTS-tellingen als Excel-bestand (csv) Export veldbezoek omstandigheden: Overzicht veldomstandighe-Shapefile legsels (GIS, zip, den (akkervogelwaarnemingen) als Excel-bestand (csv) WGS1984) Shapefiles legsels GIS (zip, WGS1984): Legselgegevens met Shapefile legsels (GIS, zip, RD) WGS1984 coördinaten. Shapefiles legsels GIS (zip, RD): Legselgegevens met Rijks Drie-Shapefile waarnemingen weidevogels (QBM) (GIS, zip, hoek coördinaten. WGS1984) Shapefiles Waarnemingen weidevogels (GIS, zip,WGS1984): waarnemingen weidevogels in WGS 1984 Shapefile waarnemingen weidevogels (QBM) (GIS, zip, RD) Shapefiles Waarnemingen weidevogels (GIS, zip, RD): waarnemingen weidevogels in RD Shapefile waarnemingen Shapefiles Waarnemingen akkervogels (GIS, zip, WGS1984): akkervogels (GIS, zip, WGS1984) Shapefile waarnemingen waarnemingen akkervogels in WGS1984 akkervogels (GIS, zip, RD) Shapefiles Waarnemingen akkervogels (GIS, zip, RD): waarnemin-Shapefile waarnemingen gen akkervogels in RD erfvogels (GIS, zip, WGS1984) Shapefiles Waarnemingen erfvogels (GIS, zip, WG S1984): waar-Shapefile waarnemingen nemingen erfvogels in WGS1984 erfvogels (GIS, zip, RD) Shapefiles Waarnemingen erfvogels (GIS, zip, RD): waarnemin-Shapefile waarnemingen predatoren (GIS, zip, WGS1984) gen erfvogels in RD Shapefile waarnemingen Shapefiles Waarnemingen predatoren (GIS, zip,WGS1984): waarpredatoren (GIS, zip, RD) nemingen predatoren in WGS1984 Shapefile waarnemingen overige Shapefiles Waarnemingen predatoren GIS (zip, RD): waarneminsoorten (GIS, zip, WGS1984) gen predatoren in RD Shapefiles Waarnemingen overige soorten (GIS zip, WGS1984): Shapefile waarnemingen overige soorten (GIS, zip, RD) waarnemingen overige soorten in WGS1984 Shapefiles Waarnemingen overige soorten (GIS, zip, RD): waarne-Shapefile BTS-tellingen (GIS, zip, mingen Overige soorten in RD WGS1984) Shapefiles BTS-tellingen GIS (zip,WGS1984): Shapefile BTS-tellin-Shapefile BTS-tellingen (GIS, zip, gen (WGS1984) RD) Shapefiles BTS-tellingen GIS (zip, RD): Shapefile BTS-tellingen Shapefile kruidenrijkdom (GIS, zip, (RD) WGS1984) Shapefile Kruidenrijkdom: Shapefile met Kruidenrijkdom van percelen

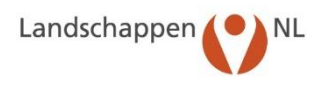

| Code | Omschrijving                         | Туре          |
|------|--------------------------------------|---------------|
| В    | Soort niet bekend                    | Beweiding     |
| BJ   | Door jongvee                         | Beweiding     |
| BM   | Door melkvee                         | Beweiding     |
| BO   | Door overige dieren                  | Beweiding     |
| BS   | Door schapen                         | Beweiding     |
| OG   | Vertrapt door ganzen                 | Overig        |
| ON   | Volledig onduidelijk welke oorzaak   | Onbekend      |
| OV   | Wel duidelijk maar niet in te vullen | Overig        |
| Р    | Soort niet bekend                    | Predatie      |
| PB   | Door bunzing                         | Predatie      |
| PD   | Door das                             | Predatie      |
| PHW  | Door hermelijn/wezel                 | Predatie      |
| PK   | Door vogel bijv. kraai of meeuw      | Predatie      |
| PM   | Door mens                            | Predatie      |
| PO   | Door overige dieren                  | Predatie      |
| PSM  | Door steenmarter/boommarter          | Predatie      |
| PV   | Door vos                             | Predatie      |
| V    | Verlaten                             | Verlaten      |
| W    | Soort niet bekend                    | Werkzaamheden |
| WA   | Door aanaarden                       | Werkzaamheden |
| WB   | Door bemesten                        | Werkzaamheden |
| WGB  | Door/bij gewasbescherming(spuiten)   | Werkzaamheden |
| WM   | Door maaien                          | Werkzaamheden |
| WO   | Door overige werkzaamheden           | Werkzaamheden |
| WPE  | Door ploegen/eggen                   | Werkzaamheden |
| WRS  | Door rollen/slepen                   | Werkzaamheden |
| WW   | Door wiersen/schudden etc.           | Werkzaamheden |
| WZP  | Door zaaien en poten                 | Werkzaamheden |

# Bijlage 1: Codes Verliesoorzaken

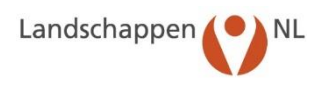

| Code | Omschrijving                           |
|------|----------------------------------------|
| AA   | Bij aanaarden                          |
| BM   | Bij bemesten                           |
| GB   | Bij gewasbescherming                   |
| LM   | Dankzij last minute beheer             |
| NB   | Bij beweiden(nestbeschermer geplaatst) |
| NIM  | Nest in mandje plaatsen                |
| OM   | Bij (omheen)maaien                     |
| OV   | Bij overige activiteiten               |
| PE   | Bij ploegen en/of eggen                |
| RS   | Bij rollen en/of slepen                |
| VR   | Binnen vossenraster                    |
| ZP   | Bij zaaien en/of poten                 |

# Bijlage 2: Codes Beschermingshandelingen

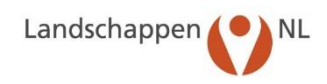

# Bijlage 3: Voorbeeldbrief instructie individueel niveau voor boeren en vrijwilligers

Vrijwilligers/boeren die legselgegevens invoeren van individuele bedrijven

-----

Beste weidevogelbeschermer/agrariër,

Dank voor uw belangstelling om zelf gegevens van uw bedrijf/bedrijven in te willen voeren en/of in te zien. Daarvoor is het volgende nodig:

- Klik onder favorieten de al eerder gemaakte link naar de Boerenlandvogelmonitor aan of toets in de adresbalk van je Internetbrowser het volgende adres in: <u>https://inlog.weidevogelbescherming.nl</u>. Maak hier een favoriet van zodat je dit niet elke keer hoeft in te tikken;
- Toets in het tevoorschijn komende schermbeeld het volgende in:

| Account (gebruikersnaam/inlogcode): |  | ode):                    | (voor iedereen anders en niet te veranderer | I) |
|-------------------------------------|--|--------------------------|---------------------------------------------|----|
| Wachtwoord:                         |  | (voor iedereen anders en | n WEL te veranderen, zie uitleg hieronder)  |    |

- Je komt nu in de homepage van de Boerenlandvogelmonitor. Hier zie je rechtsboven o.a. de knop 'Wachtwoord' staan. Je kunt het wachtwoord veranderen in een eigen wachtwoord;
- Klik daartoe op de knop 'Wachtwoord' en toets het oude wachtwoord in en vervolgens tweemaal het nieuwe wachtwoord. Noteer dit wachtwoord ergens op papier, niet op de pc. Je account (gebruikersnaam/inlogcode) is automatisch en willekeurig aangemaakt voor elke vrijwilliger/agrariër en niet te veranderen;
- Bekijk nu de gegevens en rapporten van het eigen bedrijf of de eigen bedrijven.
- Mocht je je wachtwoord kwijt raken, dan kun je later altijd met de groepscoördinator, of in het uiterste geval met de provinciale organisatie, contact opnemen. Deze kan je account (gebruikersnaam/inlog-code) en wachtwoord inzien en doorgeven.

Ik stel het zeer op prijs om te weten of het naar behoren werkt bij een ieder. Mocht je specifieke rapporten over het eigen bedrijf missen, laat me dat dan weten. Dan probeer ik het te laten toevoegen. Bij voorbaat dank voor je medewerking.

Met vriendelijke groet,

.....